## RESERVE BANK INFORMATION AND TRANSFER SYSTEM

## Targeted Bilateral Offset User Guide

November 2017

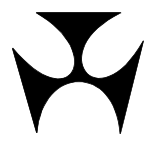

| 1.TARG                                                                                                    | TED BILATERAL OFFSET OVERVIEW                                                                                                    | . 3                                                                                                    |
|----------------------------------------------------------------------------------------------------|----------------------------------------------------------------------------------------------------|----------------------------------------------------------------------------------------------------|
| 1.1                                                                                                    | Key points                                                                                                    | . 3                                                                                                    |
| 1.2                                                                                                    | TBO transaction selection                                                                                                    | . 3                                                                                                    |
| 1.3                                                                                                    | TBO confirmation                                                                                                    | . 4                                                                                                    |
| 1.4                                                                                                    | TBO actilement                                                                                                    | .4                                                                                                    |
| 1.5                                                                                                    | TBO section rules                                                                                                    | . 5                                                                                                    |
| 1.0                                                                                                    | Control of transactions                                                                                                    | . 5                                                                                                    |
| 1.7                                                                                                    | TBO Statuses                                                                                                    | . 5                                                                                                    |
| 1.9                                                                                                    | TBO transition summary table                                                                                                    | . 7                                                                                                    |
| 1.1                                                                                                    | 0 TBO settlement testing algorithm                                                                                                    | 10                                                                                                    |
| 1.1                                                                                                    | 1 Why won't it settle?                                                                                                    | 10                                                                                                    |
| 1.1                                                                                                    | 2 User access                                                                                                    | 12                                                                                                    |
| 1.1                                                                                                    | 3 Authorisations                                                                                                    | 13                                                                                                    |
| 1.1                                                                                                    | 4 Available functions                                                                                                    | 14                                                                                                    |
| 1.1                                                                                                    | 5 Menu                                                                                                    | 15                                                                                                    |
| 2.TARG                                                                                                    | TED BILATERAL OFFSET – TRANSACTION SELECTION                                                                                                    | 16                                                                                                    |
| 2.1                                                                                                    | Key points                                                                                                    | 16                                                                                                    |
| 2.2                                                                                                    | TBO transaction selection                                                                                                    | 16                                                                                                    |
| 2.3                                                                                                    | Selecting transactions for a TBO                                                                                                    | 19                                                                                                    |
| 2.4                                                                                                    | Invalid transaction selection for a TBO                                                                                                    | 21                                                                                                    |
| 3.TARG                                                                                                    | TED BILATEDAL OFESET - MESSAGES                                                                                                    | 23                                                                                                    |
|                                                                                                    | TED DIEATERAE OFFSET - MESSAGES                                                                                                    |                                                                                                    |
| 3.1                                                                                                    | Key points                                                                                                    | 23                                                                                                    |
| 3.1<br>3.2                                                                                                    | Key points                                                                                                    | 23<br>23                                                                                                    |
| 3.1<br>3.2<br><b>4.TARG</b>                                                                                                    | Key points<br>Types of Messages                                                                                                    | 23<br>23<br><b>25</b>                                                                                                    |
| 3.1<br>3.2<br><b>4.TARG</b><br>4.1                                                                                                    | Key points<br>Types of Messages<br>TED BILATERAL OFFSET – MANAGEMENT                                                                                                    | 23<br>23<br><b>25</b><br>25                                                                                                |
| 3.1<br>3.2<br><b>4.TARG</b><br>4.1<br>4.2                                                                                                    | Key points                                                                                                    | 23<br>23<br><b>25</b><br>25<br>25                                                                                          |
| 3.1<br>3.2<br><b>4.TARG</b><br>4.1<br>4.2<br>4.3                                                                                                    | Key points                                                                                                    | 23<br>23<br>25<br>25<br>25<br>26                                                                                           |
| 3.1<br>3.2<br><b>4.TARG</b><br>4.1<br>4.2<br>4.3<br>4.4                                                                                                 | Key points                                                                                                    | 23<br>23<br>25<br>25<br>25<br>26<br>30                                                                                     |
| 3.1<br>3.2<br><b>4.TARG</b><br>4.1<br>4.2<br>4.3<br>4.4<br>4.5                                                                                          | Key points                                                                                                    | 23<br>23<br>25<br>25<br>25<br>26<br>30<br>31                                                                               |
| 3.1<br>3.2<br><b>4.TARG</b><br>4.1<br>4.2<br>4.3<br>4.4<br>4.5<br>4.6                                                                                   | Key points                                                                                                    | 23<br>23<br>25<br>25<br>25<br>26<br>30<br>31<br>35                                                                         |
| 3.1<br>3.2<br>4.TARG<br>4.1<br>4.2<br>4.3<br>4.4<br>4.5<br>4.6<br>5.DELE                                                                                | Key points                                                                                                    | 23<br>23<br>25<br>25<br>25<br>26<br>30<br>31<br>35<br><b>38</b>                                                            |
| 3.1<br>3.2<br>4.TARG<br>4.1<br>4.2<br>4.3<br>4.4<br>4.5<br>4.6<br>5.DELET<br>5.1                                                                        | Key points                                                                                                    | 23<br>23<br>25<br>25<br>26<br>30<br>31<br>35<br><b>38</b><br>38                                                            |
| 3.1<br>3.2<br>4.TARGI<br>4.1<br>4.2<br>4.3<br>4.4<br>4.5<br>4.6<br>5.DELEI<br>5.1<br>5.2                                                                | Key points         Types of Messages         ETED BILATERAL OFFSET – MANAGEMENT         Key points         Confirmer's Action         Confirming a TBO         Changing Transaction Statuses         ESA Limits or Sub-Limits         Settlement of a TBO         Key points         TBO deletion                                                                                                    | 23<br>23<br>25<br>25<br>25<br>26<br>30<br>31<br>35<br>38<br>38<br>38<br>38                                                 |
| 3.1<br>3.2<br>4.TARGI<br>4.1<br>4.2<br>4.3<br>4.4<br>4.5<br>4.6<br>5.DELET<br>5.1<br>5.2<br>6.RECAI                                                     | Key points       Types of Messages         ETED BILATERAL OFFSET - MANAGEMENT       Key points         Confirmer's Action       Confirming a TBO         Confirming a TBO       Changing Transaction Statuses         ESA Limits or Sub-Limits       Settlement of a TBO         E A TBO       Key points         Key points       TBO deletion                                                                                                    | 23<br>23<br>25<br>25<br>25<br>26<br>30<br>31<br>35<br>38<br>38<br>38<br>38<br>38<br>43                                     |
| 3.1<br>3.2<br>4.TARG<br>4.1<br>4.2<br>4.3<br>4.4<br>4.5<br>4.6<br>5.DELET<br>5.1<br>5.2<br>6.RECAI<br>6.1                                               | Key points         Types of Messages         ETED BILATERAL OFFSET - MANAGEMENT         Key points         Confirmer's Action         Confirming a TBO         Changing Transaction Statuses         ESA Limits or Sub-Limits         Settlement of a TBO         Key points         TBO deletion         LING TRANSACTIONS IN A TBO         Key points                                                                                                    | 23<br>23<br>25<br>25<br>25<br>26<br>30<br>31<br>35<br>38<br>38<br>38<br>38<br>38<br>43                                     |
| 3.1<br>3.2<br>4.TARGI<br>4.1<br>4.2<br>4.3<br>4.4<br>4.5<br>4.6<br>5.DELET<br>5.1<br>5.2<br>6.RECAI<br>6.1<br>6.2                                       | Key points         Types of Messages         ETED BILATERAL OFFSET - MANAGEMENT         Key points         Confirmer's Action         Confirming a TBO         Changing Transaction Statuses         ESA Limits or Sub-Limits         Settlement of a TBO         Key points         TBO deletion         LING TRANSACTIONS IN A TBO         Key points         Recalling transactions in a TBO                                                                                                    | 23<br>23<br>25<br>25<br>26<br>30<br>31<br>35<br>38<br>38<br>38<br>38<br>38<br>43<br>43<br>43                               |
| 3.1<br>3.2<br>4.TARGI<br>4.1<br>4.2<br>4.3<br>4.4<br>4.5<br>4.6<br>5.DELET<br>5.1<br>5.2<br>6.RECAI<br>6.1<br>6.2<br>7.TBO R                            | Key points                                                                                                    | 23<br>23<br>25<br>25<br>26<br>30<br>31<br>35<br>38<br>38<br>38<br>38<br>38<br>43<br>43<br>43<br>43<br>43                   |
| 3.1<br>3.2<br>4.TARG<br>4.1<br>4.2<br>4.3<br>4.4<br>4.5<br>4.6<br>5.DELET<br>5.1<br>5.2<br>6.RECAL<br>6.1<br>6.2<br>7.TBO R<br>7.1                      | Key points         Types of Messages         ETED BILATERAL OFFSET – MANAGEMENT         Key points         Confirmer's Action         Confirming a TBO         Changing Transaction Statuses         ESA Limits or Sub-Limits         Settlement of a TBO         Key points         TBO deletion         LING TRANSACTIONS IN A TBO         Key points         Recalling transactions in a TBO                                                                                                    | 23<br>25<br>25<br>25<br>26<br>30<br>31<br>35<br>38<br>38<br>38<br>43<br>43<br>43<br>43<br>43<br>43<br>43<br>43<br>43<br>43 |
| 3.1<br>3.2<br>4.TARG<br>4.1<br>4.2<br>4.3<br>4.4<br>4.5<br>4.6<br>5.DELET<br>5.1<br>5.2<br>6.RECAL<br>6.1<br>6.2<br>7.TBO R<br>7.1<br>7.2               | Key points       Types of Messages         TED BILATERAL OFFSET - MANAGEMENT       Key points         Confirmer's Action       Confirming a TBO         Changing Transaction Statuses       ESA Limits or Sub-Limits         Settlement of a TBO       Key points         TBO deletion       Key points         LING TRANSACTIONS IN A TBO       Key points         Recalling transactions in a TBO       Key points         TBO Report       FBO Report                                                                                                    | 23<br>25<br>25<br>25<br>26<br>30<br>31<br>35<br>38<br>38<br>38<br>43<br>43<br>43<br>43<br>47<br>47                         |
| 3.1<br>3.2<br>4.TARGI<br>4.1<br>4.2<br>4.3<br>4.4<br>4.5<br>4.6<br>5.DELET<br>5.1<br>5.2<br>6.RECAI<br>6.1<br>6.2<br>7.TBO R<br>7.1<br>7.2<br>7.3       | Key points       Types of Messages         Types of Messages       Statuses         ETED BILATERAL OFFSET - MANAGEMENT       Settlement's Action         Confirmer's Action       Confirmer's Action         Confirming a TBO       Changing Transaction Statuses         ESA Limits or Sub-Limits       Settlement of a TBO         E A TBO       Key points         TBO deletion       Settlement of a TBO         LING TRANSACTIONS IN A TBO       Key points         Recalling transactions in a TBO       Key points         TBO Report       Finding data for on-screen viewing and printing                                                                                                    | 23<br>25<br>25<br>25<br>26<br>30<br>31<br>35<br>38<br>38<br>38<br>43<br>43<br>43<br>43<br>47<br>47<br>47<br>47             |
| 3.1<br>3.2<br>4.TARG<br>4.1<br>4.2<br>4.3<br>4.4<br>4.5<br>4.6<br>5.DELET<br>5.1<br>5.2<br>6.RECAI<br>6.1<br>6.2<br>7.TBO R<br>7.1<br>7.2<br>7.3<br>7.4 | Key points       Types of Messages         Types of Messages       TeleBilateral OFFSET - MANAGEMENT         Key points       Confirmer's Action         Confirming a TBO       Confirming a TBO         Changing Transaction Statuses       ESA Limits or Sub-Limits         Settlement of a TBO       Settlement of a TBO         Key points       TBO         Key points       Settlement of a TBO         Key points       Settlement of a TBO         Key points       Settlement of a TBO         Key points       Settlement of a TBO         Key points       Settlement of a TBO         Key points       Settlement of a TBO         Key points       Settlement of a TBO         Key points       Settlement of a TBO         Key points       Settlement of a TBO         Key points       Settlement of a TBO         Key points       Settlement of a TBO         Key points       Settlement of a TBO         FBORT       Settlement of a TBO         Key points       Settlement of a TBO         Finding data for on-screen viewing and printing       Settlement of a Settlement of a TBO         Downloading the report in PDF format       Settlement of a TBO | 23<br>25<br>25<br>26<br>30<br>31<br>33<br>38<br>38<br>43<br>43<br>47<br>47<br>47<br>48<br>50                               |

Y

#### **TBO Overview**

## **1. TARGETED BILATERAL OFFSET OVERVIEW**

#### 1.1 Key points

The *Targeted Bilateral Offset* functionality provides a tool for Members to select transactions to be included in a bilateral offset arrangement and to achieve the simultaneous settlement of these transactions. The abbreviation TBO is used to describe these arrangements.

## The TBO functionality provides certainty that only transactions that have been approved by both parties can settle in the TBO.

Members may discuss and identify the transactions that they wish to settle in a TBO before the process in RITS commences.

One Member selects the transactions that are to be included in the TBO. This Member is known as the **Initiator**.

A message is sent to the other Member indicating that a TBO has been selected by the Initiator. This message is available in the Read Message function.

If the other Member agrees with this selection, they confirm the TBO. This Member is known as the **Confirmer**.

Once the TBO is confirmed by the second party the TBO is available to be tested for settlement. Transactions that are part of a confirmed TBO are not eligible to settle individually.

Either party can delete the TBO at any time before settlement, whereupon the individual transactions will resume being tested separately on the system queue.

Authorisations may be placed on transaction selection and confirmation. These must be completed before processing can proceed. (Authorisation is also available on TBO deletion.)

A confirmed TBO is tested for settlement if none of the selected transactions in the TBO has a *Deferred* Cash Account, Credit or ESA Status.

#### **1.2 TBO transaction selection**

- All transactions with the exception of batch transactions (e.g. CHESS Batch or 9am collator obligations), RBA Repos, LVSS transactions with an LVSS Settlement Method of 'M' (including LVSS clearing interest transactions), and intrabank payments are eligible for inclusion in a TBO.
- A transaction may only be included in one TBO at a time. A transaction that is already selected for a TBO will continue to be displayed on the TBO Transaction Selection screen but it will not be possible to re-select it.
- The Initiator selects all payments to be included in the TBO. This includes the payments from the Initiator to the Confirmer and the payments from the Confirmer to the Initiator.
- When a transaction is selected by the Initiator, a hash (#) is shown beside the transaction in **ESA/Credit Queue Management** and **Cash Account Queue Management** for both Members.

#### **TBO Overview**

- Following successful selection of transactions, a TBO is created with a status of *Unconfirmed.* A message is sent to the Confirmer (via the Read Message Function) about a TBO pending confirmation.
- Each TBO may include a maximum of 10 transactions.
- Two Members may have up to 10 active TBOs between them at any one time. A TBO is considered active if it has a status of *Unconfirmed*, *Confirmed Pend Rel* or *Confirmed Pend Settle* (see section 1.8 for the meaning of these).
- A transaction's Cash Account, Credit or ESA Status will not affect its eligibility for inclusion in a TBO, but can be used to control the timing of the settlement of the TBO.
- TBO selection is not complete until authorisation (if required) is completed.
- While the TBO is in *Unconfirmed* status, the selected transactions may be recalled and may be settled in the normal way, including by Auto-Offset.
- A transaction's AIF message flows will not be affected by its inclusion in a TBO.

#### **1.3 TBO confirmation**

- After the transactions have been selected and authorised (if required) by the Initiator, the Confirmer is alerted to the TBO by a message in the Read Message facility.
- The Confirmer confirms the TBO.
- The confirmation is not complete until authorisation (if required) is completed.
- Following confirmation, the TBO is assigned a status of *Confirmed Pend Settle* (if none of the transactions in it have a *Deferred* Cash Account, Credit or ESA Status) or *Confirmed Pend Rel* (if one or more transactions in it have a *Deferred* Cash Account, Credit or ESA Status).
- Transactions in a confirmed TBO are excluded from normal settlement and may only settle through the TBO.
- It will be possible to recall transactions in a *Confirmed* TBO at any time subject to the normal recall rules, in which case the TBO will be assigned a status of *Unavailable*.

#### **1.4 TBO deletion**

- A TBO (in an *Unconfirmed, Confirmed Pend Rel* or *Confirmed Pend Settle* status) may be deleted at any time by either participating Member.
- The deletion will not be complete until an authorisation (if required) is completed.
- The TBO Status becomes *Deleted*.
- If the LVSS Settlement Method of an LVSS transaction in a TBO is changed from 'I' (individual) to 'M' (multilateral), the TBO will be deleted.
- Following deletion of an unconfirmed TBO, the hash (#) shown beside each transaction in ESA/Credit Queue Management and Cash Account Queue Management is removed and the transaction is available for inclusion in another TBO. If a *Confirmed* TBO is deleted, in addition to the above, all transactions in the TBO are released to the

November 2017

## **TBO Overview**

System Queue for normal settlement with the ESA Status of each transaction automatically set to *Deferred*. The assignment of a *Deferred* ESA Status to each transaction means that the Member will need to take further action to make the released transaction eligible for settlement testing.

## **1.5 TBO settlement**

- There is no partial settlement of a TBO, either all the transactions in a TBO are settled or none are settled.
- Members can control the timing of the settlement of TBOs by controlling the Cash Account, Credit and ESA Statuses of the transactions in the TBO, in conjunction with sub-limit settings if relevant. Status updates are done in ESA/Credit Queue Management and Cash Account Queue Management as usual.
- When a TBO passes settlement testing, all of the transactions are settled simultaneously.

## **1.6 TBO session rules**

- If a transaction in the TBO is ineligible to settle in a particular session, the TBO will not be tested for settlement in that session (i.e. a TBO that contains one or more transactions with the Post 9am Flag will not be tested for settlement until the Daily Settlement Session opens).
- If a transaction without the Evening Transaction Flag is included in a TBO and this TBO fails to settle by the end of the Settlement Close Session, the TBO will be extinguished at that time. Those transactions in the TBO with no evening flag will be deleted form the System Queue and assigned a status of *Unsettled*. Those transactions in the TBO that have an evening flag will be released to the Queue. Note that if at the time of being extinguished a TBO is in *Confirmed Pend Rel* or *Confirmed Pend Settle* status, the transactions that are released from it will be assigned an ESA Status of *Deferred*.
- If all transactions in a TBO have an evening flag, the TBO will continue to be tested for settlement during the Evening Settlement Session. At the end of the Evening Settlement Session all remaining active TBOs will be extinguished and are assigned an *Unsettled* status. The transactions from the extinguished TBOs will also be assigned an *Unsettled* status.

## **1.7** Control of transactions

- When a *Confirmed* TBO is deleted by either participating Member or a transaction in it is recalled, the TBO is extinguished and the remaining transactions are released to the System Queue for normal settlement.
- A *Deferred* ESA Status is automatically assigned to these transactions and the Member will need to take further action to make the released transaction eligible for settlement testing.

## **1.8 TBO Statuses**

• *Unconfirmed* - a selection of transactions by the Initiator creates a TBO with an *Unconfirmed* status. The TBO remains in this status until it is confirmed by the Confirmer or is deleted by either Member.

#### **TBO Overview**

- Confirmed Pend Rel (Confirmed Pending Release) on confirmation by the **Confirmer**, the TBO is assigned a status of *Confirmed Pend Rel* if one or more transactions in the TBO have a *Deferred* Cash Account, Credit or ESA Status.
- Confirmed Pend Settle (Confirmed Pending Settlement) on confirmation by the Confirmer, the TBO is assigned a status of Confirmed Pend Settle if all of the transactions in the TBO have Active or Priority Cash Account, Credit and ESA Statuses. When a TBO that is given the status of Confirmed Pend Rel is confirmed, it will be changed to a status of Confirmed Pend Settle when the last remaining Deferred Cash Account, Credit or ESA Status is changed to Active or Priority.
- *Settled* on settlement the TBO's Status is changed to *Settled*. All of the transactions in the TBO are settled simultaneously.
- *Unavailable* a TBO is assigned a status of *Unavailable* when one or more transactions in it are recalled or settle via normal settlement.
- *Unsettled* a TBO will be assigned a status of *Unsettled* if it is extinguished:
  - at the end of Settlement Close Session (if one or more of the TBO transactions do not have an evening flag); or
  - $\circ~$  at the end of the Evening Settlement Session (if all of the TBO transactions have an evening flag).
- *Deleted* the deletion of a TBO by either Member will change the TBO's status to *Deleted*.

 $\mathbf{F}$ 

## **TBO Overview**

## **1.9 TBO transition summary table**

| Member Action                                                                      | TBO Status                                                                       | Outcomes                                                                                                    |
|------------------------------------------------------------------------------------|----------------------------------------------------------------------------------|----------------------------------------------------------------------------------------------------|
| The <b>Initiator</b><br>completes the<br>selection of<br>transactions in a<br>TBO. | Unconfirmed                                                                      | In <b>Cash Account Queue Management</b> and<br><b>ESA/Credit Queue Management</b> , a hash (#) is<br>displayed beside the transactions in the screens of<br><b>both</b> Members.<br>The TBO record is created. TBO is assigned an<br><i>Unconfirmed</i> status. It is visible to both Members in<br><b>TBO Management</b> .<br>A message is sent to the Confirmer through the<br>Read Message Function about a TBO pending<br>confirmation. Transactions in a TBO with this status<br>can be recalled and can settle normally (including<br>through Auto-Offset).                                                                                                    |
| The <b>Confirmer</b><br>completes the<br>TBO<br>confirmation.                      | <i>Confirmed</i><br><i>Pend Rel</i> or<br><i>Confirmed</i><br><i>Pend Settle</i> | After confirmation the selected transactions can only<br>settle in the TBO. Normal settlement and Auto-<br>Offset are not possible.<br>The TBO is assigned a status of <i>Confirmed Pend</i><br><i>Settle</i> (if none of the transactions in it have a<br><i>Deferred</i> Cash Account, Credit or ESA Status) or<br><i>Confirmed Pend Rel</i> (if one or more transactions in it<br>have a <i>Deferred</i> Cash Account, Credit or ESA<br>Status).<br>If the TBO is in <i>Confirmed Pend Rel</i> status it won't<br>be tested for settlement.<br>If all <i>Deferred</i> statuses in a TBO - with a current<br>status of <i>Confirmed Pend Rel</i> - are changed to<br><i>Active</i> or <i>Priority</i> , the TBO gets a <i>Confirmed Pend<br/>Settle</i> status.<br>If the TBO is in <i>Confirmed Pend Settle</i> status it will<br>be tested for settlement.<br>Transactions in the TBO can be recalled in which<br>case the TBO is extinguished and assigned a status<br>of <i>Unavailable</i> . |
| Either Member<br>deletes the TBO.                                                  | Deleted                                                                          | <ul> <li>When an Unconfirmed TBO is deleted:</li> <li>the TBO is assigned a status of Deleted;</li> <li>the '#' displayed against TBO transactions is removed from the Queue management functions; and</li> <li>the transactions from the deleted TBO may now be</li> </ul>                                                                                                    |

## **TBO Overview**

|                                                                                                    |           | included in another TBO.                                                                                                    |
|----------------------------------------------------------------------------------------------------|-----------|----------------------------------------------------------------------------------------------------|
|                                                                                                    |           | <i>When a TBO with a Confirmed Pend Rel or Confirmed Pend Settle</i> status <i>is deleted</i> :                                                                                                    |
|                                                                                                    |           | - the TBO is assigned a status of Deleted,                                                                                                    |
|                                                                                                    |           | <ul> <li>the `#' displayed against TBO transactions is<br/>removed from the Queue management functions;</li> </ul>                                                                                                    |
|                                                                                                    |           | <ul> <li>the transactions are released to the System Queue<br/>for normal settlement;</li> </ul>                                                                                                    |
|                                                                                                    |           | <ul> <li>a message is sent to both parties via the Read<br/>Message Function about the <i>Confirmed</i> TBO<br/>having been deleted;</li> </ul>                                                                                                    |
|                                                                                                    |           | <ul> <li>the ESA Statuses of released transactions are<br/>automatically set to <i>Deferred</i> and the Member will<br/>need to take further action to make the released<br/>transaction eligible for settlement testing; and</li> </ul>                                                                                                    |
|                                                                                                    |           | <ul> <li>the released transactions now may be included in<br/>another TBO.</li> </ul>                                                                                                    |
| The TBO settles.                                                                                    | Settled   | All of the transactions in the TBO are settled simultaneously.                                                                                                    |
|                                                                                                    |           | Transactions settled via TBO can be identified in the <b>Settled Payments</b> Enquiry by 'T' in the 'Offset' column.                                                                                                    |
| The TBO does                                                                                        | Unsettled | The TBO is assigned a status of Unsettled.                                                                                                    |
| end of the<br>Settlement Close<br>Session and the                                                   |           | Transactions without the Evening Transaction Flag are removed from the System Queue and marked <i>Unsettled</i> .                                                                                                    |
| TBO contains<br>one or more<br>transactions that<br>do not have the<br>Evening<br>Transaction Flag. |           | Transactions with the Evening Transaction Flag<br>remain on the System Queue with '#' displayed<br>against TBO transactions removed in the Queue<br>management functions. If the TBO was in a<br><i>Confirmed Pend Rel</i> or <i>Confirmed Pend Settle</i> status<br>prior to being marked <i>Unsettled</i> , the ESA Status of<br>each of these transactions will automatically change<br>to <i>Deferred</i> and the Member will need to take<br>further action to make the released transaction<br>eligible for settlement testing. |
| The TBO does<br>not settle by the<br>end of the<br>Evening Session.                                 | Unsettled | All transactions are removed from the System Queue and are marked <i>Unsettled</i> . The TBO is also marked <i>Unsettled</i> .                                                                                                    |

 $\mathbf{\mathbf{Y}}$ 

## **TBO Overview**

| Transaction in an<br>Unconfirmed<br>TBO settles or<br>transaction from<br>a TBO is<br>recalled.                             | Unavailable                                                    | <ul> <li>If a transaction in an Unconfirmed TBO settles<br/>(through normal settlement) or is recalled:</li> <li>the TBO Status becomes Unavailable;</li> <li>the remaining transactions continue to be available<br/>for normal settlement;</li> <li>the `#' displayed against TBO transactions is<br/>removed in the Queue management functions; and</li> <li>the remaining transactions may now be included in<br/>another TBO.</li> <li>If a transaction in a Confirmed Pend Rel or<br/>Confirmed Pend Settle TBO is recalled:</li> <li>the TBO Status becomes Unavailable,</li> <li>the TBO Status becomes Unavailable,</li> <li>the '#' displayed against TBO transactions is<br/>removed in the Queue management functions,</li> <li>the remaining transactions are released to the<br/>System Queue for normal settlement;</li> <li>the ESA Statuses of released transactions are<br/>automatically set to Deferred and the Member will<br/>need to take further action to make the released<br/>transaction eligible for settlement testing; and</li> <li>the released transactions may now be included in<br/>another TBO.</li> </ul> |
|----------------------------------------------------------------------------------------------------|----------------------------------------------------------------|----------------------------------------------------------------------------------------------------|
| The Cash<br>Account, Credit<br>or ESA Status of<br>a transaction in a<br>confirmed TBO is<br>changed from D<br>to (A or P). | <i>Confirmed<br/>Pend Rel or<br/>Confirmed<br/>Pend Settle</i> | If none of the transactions in the <i>Confirmed</i> TBO<br>have a <i>Deferred</i> Cash Account, Credit or ESA Status,<br>the TBO is assigned a <i>Confirmed Pend Settle</i> status.<br>The TBO can now be tested for settlement.<br>If one or more of the transactions in the <i>Confirmed</i><br>TBO still have a <i>Deferred</i> Cash Account, Credit or<br>ESA Status, the TBO remains in <i>Confirmed Pend Rel</i><br>status. A TBO in this status will not be tested for<br>settlement.                                                                                                    |
| The Cash<br>Account, Credit<br>or ESA Status of<br>a transaction in a<br>confirmed TBO is<br>changed from (P<br>or A) to D. | <i>Confirmed<br/>Pend Rel or<br/>Confirmed<br/>Pend Settle</i> | If the existing status of the TBO is <i>Confirmed Pend</i><br><i>Rel</i> , it remains unchanged.<br>If the existing status of the TBO is <i>Confirmed Pend</i><br><i>Settle</i> , it will change to <i>Confirmed Pend Rel</i> .                                                                                                    |

#### **TBO Overview**

#### **1.10 TBO settlement testing algorithm**

- When the TBO Status is *Confirmed Pend Settle* (i.e. all Cash Account, Credit and ESA Statuses of the transactions in the TBO are *Active* or *Priority*), the TBO will be tested for settlement.
- The TBO settlement algorithm first tests the ESAs of the Initiator and the Confirmer.
- The new ESA Balance and ESA Active Balance are calculated by adding the net impact of the payments and receipts in the TBO to the existing ESA Balance and ESA Active Balance. Note that for purposes of this User Guide the term 'ESA Balance' refers to the RITS Balance and 'ESA Active Balance' refers to the RITS Active Balance.
- These new balances are then tested against either the ESA Limit or the ESA Sub-Limit:
  - if all of the payments out of the ESA have a *Priority* ESA Status, the ESA Limit test is performed; and/ or
  - if one or more payments out of the ESA has an *Active* and *Priority* status, the ESA Sub-Limit test is performed.
- If both ESAs pass the ESA tests, similar tests are done for each paying Cash Account.
- Cash Accounts are not tested if Limit Processing is turned **Off**.
- If all of the ESA and Cash Account tests are passed, all transactions in the TBO are settled simultaneously.
- When one of the tests fails, the TBO settlement algorithm stops. The System Queue resumes normal testing of other payments until the TBO is again encountered on the next pass.
- The Member who owns the ESA or the Cash Account that has failed testing is advised the identity of the account that has failed in the TBO Management function (details screen). The other Member is not told the reason for the failure of the TBO to settle, but is aware that the TBO has not settled because the TBO Status is still *Confirmed Pend Settle*.
- As the TBO settlement algorithm stops when it finds a test failure of one account, the System cannot indicate other failures until the first one is resolved.

#### 1.11 Why won't it settle?

The TBO Details screen provides only high-level information on test failures. Only one failing account is shown, it is possible that more than one ESA and/or Cash Account does not have sufficient funds for the TBO to settle.

The following instructions will assist you to investigate why a TBO has failed to settle.

Note that the enquiry functions only give a 'point-in-time' view of the levels of the ESA and Cash Account balances. These balances will change as other settlements occur.

To update the ESA and Cash Account balances, the user should refresh the enquiry screens by selecting them again.

#### **TBO Overview**

To find out about ESA and Cash Account balances, the user can bulk-defer all existing and/ or all new payments entering the System Queue using the function **Bulk ESA**. See the *ESA Management User Guide* on the *RITS Information Facility*.

#### (a) ESA failure

If the Test Status on the **TBO Details** screen indicates "ESA Limit or Sub-Limit failure" and an account number, your ESA is failing either the ESA Limit Test or the ESA Sub-Limit Test. (The Test Status will be blank if testing of the other party's ESA and Cash Accounts has caused the TBO to not settle.)

A failure of the ESA Limit Test indicates that the ESA Balance is insufficient to fund the net settlement amount.

A failure of the ESA Sub-Limit Test indicates insufficient funds above the ESA Sub-Limit to fund the net settlement amount.

#### Take the following steps:

**Step 1:** Calculate the New ESA Balance as follows:

New ESA Balance = ESA Balance + payments **In** – payments **Out** 

**Step 2** Check the ESA Status of each of your outgoing payments.

#### 2.1 If they are all *Priority*

If the New ESA Balance is less than the ESA Limit (which is always 0.00), the ESA Limit Test is failed.

The TBO cannot settle until the ESA Balance is increased.

#### 2.2 If one or more are *Active*

If the New ESA Balance is less than the ESA Sub-Limit, the ESA Sub-Limit test is failed.

Another way of expressing this is that the new ESA <u>Active</u> Balance must be greater than or equal to \$0.00.

The TBO may settle if the ESA Sub-Limit is reduced, if new funds are received into the ESA, or if the *Active* ESA Statuses are changed to *Priority* to allow the TBO to access the entire ESA balances.

#### (b) Cash Account failure

If the Test Status on the **TBO Details** screen indicates "C/A Limit or Sub-Limit failure" and an account number, your Cash Account is failing either the Cash Account Limit Test or the Cash Account Sub-Limit Test. (The Test Status will be blank if testing of the other party's ESA and Cash Accounts has caused the TBO to not settle.)

A failure of the Cash Account Limit Test indicates that the Cash Account balance is insufficient to fund the net settlement amount.

A failure of the Cash Account Sub-Limit Test indicates insufficient funds above the Cash Account Sub-Limit to fund the net settlement amount.

#### **TBO Overview**

#### Take the following steps:

**Step 1:** Calculate the New Cash Account balance as follows:

New Cash Account balance = Cash Account balance + payments  ${\bf In}$  – payments  ${\bf Out}$ 

**Step 2:** Check the Cash Account Status of each of your outgoing payments.

#### 2.1 If they are all *Priority*

If the New Cash Account balance is less than the Cash Account Limit multiplied by minus 1, the Cash Account Limit test is failed.  $^1$ 

The TBO cannot settle until the Cash Account balance is increased or the Cash Limit is increased.

#### 2.2 If one or more are *Active*

If the New Cash Account balance is less than the Cash Account Sub-Limit, the Cash Account Sub-Limit test is failed.

Another way of expressing this is that the New Cash Account <u>Active</u> Balance must be greater than or equal to \$0.00.

The TBO may settle if the Cash Account Sub-Limit is reduced, if new funds are received into the account or if *Active* Cash Statuses are changed to *Priority*.

#### 1.12 User access

The TBO selection and management update functions are grouped in a new role 'Targeted Bilateral Offset'. The Password Administrator is responsible for allocating this role to users. The enquiry only versions of the functions are automatically available to users via the existing Member Enquiries role.

<sup>&</sup>lt;sup>1</sup> The Cash Account Limit is entered in RITS as a positive integer. As it is the amount that the account can go into debit, it is multiplied by minus 1 to covert it to a debit amount.

#### **TBO Overview**

| Main                                |                                             |                 |
|-------------------------------------|---------------------------------------------|-----------------|
| ▼ESA Management                     | Role Administration                         | <del>(</del> *) |
| ESA Position                        | Role                                        | Member Class    |
| LVSS Summary                        | Cash Account Status Queue Management        | ESA 🔺           |
| Settled Payments                    | Cash Account Sub-Limit - Set Sub-Limit      | ESA             |
| SWIET Enquiry                       | Cash Transfer Entry                         | ESA             |
| AIF Enguiry                         | Credit Status Queue Management              | ESA             |
| LVSS Enquiry                        | ESA Status Queue Management                 | ESA             |
| 7:30am Information                  | ESA Sub-Limit - Set Sub-Limit               | ESA             |
| ESA/Credit                          | Evening Agreement                           | ESA             |
| Cash Account                        | IVSS Settlement Method - Set Override       | FSA             |
| <ul> <li>Targeted Offset</li> </ul> | LVSS Settlement Method Queue Management     | EGA             |
| Selection                           | EVSS Settement Method Quede Management      | ESA             |
| Cash Transfers                      | Prender Engenes                             | ESA             |
| Batches                             | Override Cash Account Status - Set Override | ESA             |
| Batch Admin                         | override Credit Status - Set Override       | ESA             |
| • Member Admin                      | Override ESA Status - Set Override          | ESA             |
| Auth by Function                    | Password Administrator                      | ESA             |
| Change Password                     | Revoke Certificate                          | ESA             |
| Evening Agreement                   | Targeted Bilateral Offset                   | ESA             |
| Password Admin                      | Unsolicited Advices                         | ESA 💌           |
| Roles                               |                                             |                 |
| Unsolicited Advices                 |                                             |                 |
| User Privileges                     |                                             |                 |
| Messages and Into                   |                                             |                 |
| Authorisations                      |                                             |                 |
| ▶ Reports                           |                                             |                 |
| Billing                             |                                             |                 |
|                                     |                                             |                 |
|                                     |                                             |                 |
| Functions in                        | a Role                                      | <u>a</u>        |
|                                     |                                             |                 |
| Targeted Bilater                    | al Offset                                   |                 |
| Description                         |                                             | Allocate        |

| Targeted Bilateral Offset                    |        |          |
|----------------------------------------------|--------|----------|
| Description                                  |        | Allocate |
| Targeted Bilateral Offset Confirmation       |        | Y        |
| Targeted Bilateral Offset Deletion           |        | Y        |
| Targeted Bilateral Offset Entry              |        | Y        |
| Targeted Bilateral Offset Management Enquiry |        | Y        |
| Targeted Bilateral Offset Selection          |        | Y        |
|                                              | Cancel |          |

#### 1.13 Authorisations

An authorisation may be placed on TBO Entry, TBO Confirmation and TBO Deletion.

The Member needs to complete a *Member Authorisation Maintenance Form* (available in the *RITS Information Facility*) and send it to the RITS Help Desk.

If an authorisation requirement has been placed on a TBO function, a **'Y'** would be shown next to the function in **Authorisations by Function** (under the **Member Admin** tab in the menu) in the screen displayed below. In this example, no authorisations are required.

#### **TBO Overview**

| Authorisatio              | ns by Function 🦂                        |
|---------------------------|-----------------------------------------|
|                           |                                         |
| Authorisation<br>Required | Function                                |
|                           | Credit Status - Bulk Status Change      |
|                           | Credit Status - Set Override Status     |
|                           | Credit Status Queue Management          |
|                           | ESA Status - Bulk Status Change         |
|                           | ESA Status - Set Override Status        |
|                           | ESA Status Queue Management             |
|                           | ESA Sub-Limit - Set Sub-Limit           |
|                           | LVSS Message Selection                  |
|                           | LVSS Settlement Method - Bulk Change    |
|                           | LVSS Settlement Method - Set Override   |
|                           | LVSS Settlement Method Queue Management |
|                           | Targeted Bilateral Offset Confirmation  |
|                           | Targeted Bilateral Offset Deletion      |
|                           | Targeted Bilateral Offset Entry         |
|                           | Unsolicited Advices Maintenance         |
|                           | User Privileges                         |
|                           | User Role Maintenance                   |
|                           |                                         |

To allocate the authorisation privilege to a user for a function that has an authorisation requirement, the Password Administrator goes to **User Privileges** (under the **Member Admin** tab), selects the user, selects the **`Authorisations'** button and adds the appropriate authorisation role to the user. In this example, an authorisation requirement was placed on the three authorisable TBO functions. The Password Administrator has allocated the user authorisation privileges concerning one of them, as shown below.

| Authorisation      | ns by User 🧳                                        |
|--------------------|-----------------------------------------------------|
|                    | Logon ROYC2E57 Name ROYC2E57 ROYC2E57 Status Active |
| User can Authorise | Function                                            |
|                    | Targeted Bilateral Offset Confirmation              |
|                    | Targeted Bilateral Offset Deletion                  |
| <b>V</b>           | Targeted Bilateral Offset Entry                     |
|                    |                                                     |
|                    |                                                     |
|                    |                                                     |
|                    |                                                     |
|                    |                                                     |
|                    |                                                     |
|                    | Submit Cancel                                       |

#### **1.14** Available functions

- Selection select transactions to be included in a TBO.
- **Management** manage a TBO by confirming or deleting it and monitor the progress of the TBO.

 $\mathbf{x}$ 

#### **TBO Overview**

#### 1.15 Menu

After logging in to RITS, the Main menu is displayed on the left-hand side of the screen. Select the **ESA Management** tab to expand the menu. Select **Targeted Offset** to further expand the sub-menu.

| - M | au | <b>n</b> |
|-----|----|----------|
| 1.1 | -  | ۰.       |

| ▼ESA Management                     |  |
|-------------------------------------|--|
| ESA Position                        |  |
| LVSS Summary                        |  |
| Settled Payments                    |  |
| Transaction Enquiry                 |  |
| SWIFT Enquiry                       |  |
| AIF Enquiry                         |  |
| LVSS Enquiry                        |  |
| 7:30am Information                  |  |
| ESA/Credit                          |  |
| Cash Account                        |  |
| <ul> <li>Targeted Offset</li> </ul> |  |
| Selection                           |  |
| Management                          |  |
| Cash Transfers                      |  |
| ▶ Batches                           |  |
| Batch Admin                         |  |
| Member Admin                        |  |
| Messages and Info                   |  |
| Authorisations                      |  |
| ▶ Reports                           |  |
| ▶ Billing                           |  |

# 2. TARGETED BILATERAL OFFSET – TRANSACTION SELECTION

#### 2.1 Key points

- This is the first step in creating a TBO.
- The Initiator selects transactions to be bilaterally offset against transactions of another Member.
- Transactions on the System Queue may be selected for settlement in a TBO except RBA repos, intrabank transactions, batch transactions and 9am collator obligations, LVSS transactions with an LVSS Settlement Method of 'M' (multilateral) (including LVSS clearing interest transactions).
- A transaction can only be in one TBO at a time.
- There can be a maximum of 10 transactions in a TBO.
- Two Members can have a maximum of 10 active TBOs between them at any one time.
- Refer to TBO transition summary table (section 1.9) for the outcomes associated with successfully selecting transactions for inclusion in a TBO.

#### 2.2 TBO transaction selection

Select the **Selection** tab from the Targeted Offset tab on the menu.

| Targeted Bilateral Offset | - Transaction Selection | A Contraction of the second second se |
|---------------------------|-------------------------|----------------------------------------------------------------------------------------------------|
| Enquiry Filter            |                         | 8                                                                                                    |
| Own Branch                | Other Bank All          | Evening Flag                                                                                                    |
| Source All                | SWIFT MT                | Direction Both 💌                                                                                                    |
| Cash All                  | Credit All              | ESA All V And/Or And V                                                                                                    |
| Amount From               | То                      | Find Clear Export                                                                                                    |
| Advanced                  |                         | 8                                                                                                    |
|                           |                         |                                                                                                    |
|                           |                         |                                                                                                    |

|--|

## **Transaction Selection**

#### 2.2.1 Filter Criteria for TBO Transaction Selection

| Field        | Description                                                                                                    |
|--------------|----------------------------------------------------------------------------------------------------|
| Own Branch   | Filter at the branch level. Select from a list of all branches of the Member. Defaults to an empty field, which is equivalent to <i>All</i> .                                                                                                    |
| Other Bank   | Defaults to <i>All</i> . Enter the counterparty's four-character mnemonic into this auto-populate field or leave as <i>All</i> to view transactions with all Members.                                                                                                    |
| Evening Flag | <ul> <li>Defaults to <i>All</i>. Select <i>All</i>, <i>EVE</i> (transactions eligible for settlement in all settlement sessions including the Evening Session) or <i>DAY</i> (transactions which are only eligible to settle before the end of the Settlement Close Session).</li> <li><i>EVE</i> transactions have the Evening Transaction Flag. The Evening Transaction flag is assigned to a transaction if the transaction arises from a feeder that is eligible in the Evening Session and both parties to the transaction: <ol> <li>are ESA holders; and</li> <li>have an evening agreement with ACHO.</li> </ol> </li> </ul>                                                                                                    |
| Source       | Defaults to All. Select from either All, S (SWIFT), A (Austraclear), R (RITS), C (CHESS), B (Batches) or L (LVSS) to view transactions by source.                                                                                                    |
| SWIFT MT     | This field is only populated if S is selected in the Source panel. Leave as <i>null</i> or select from either <i>103</i> or <i>202</i> .                                                                                                    |
| Direction    | Defaults to <i>Both</i> . Select <i>In</i> (inward payments), <i>Out</i> (outward payments) or <i>Both</i> (all payments).                                                                                                    |
| Cash         | Defaults to <i>All</i> . Select Cash Account Status of <i>Deferred</i> , <i>Active</i> , <i>Priority</i> or <i>Active</i> + <i>Priority</i> or leave as <i>All</i> . Only available when Direction filter selected is <i>Out</i> .                                                                                                    |
| Credit       | Defaults to <i>All</i> . Select Credit Status of <i>Deferred</i> , <i>Active</i> , <i>Priority</i> or <i>Active</i> + <i>Priority</i> or leave as <i>All</i> . Only available when Direction filter selected is <i>Out</i> .                                                                                                    |
| ESA          | Defaults to <i>All</i> . Select ESA Status of <i>Deferred</i> , <i>Active</i> , <i>Priority</i> , <i>Active</i> + <i>Priority</i> , <i>Bypass</i> (intrabank payments not tested at ESA level) or leave as <i>All</i> . Only available when Direction filter selected is <i>Out</i> .                                                                                                    |
| And/ Or      | Defaults to <i>And</i> .<br>Select <i>And</i> - the transaction list populates with all transactions that<br>have the combination of statuses selected in the Cash Account,<br>Credit or ESA boxes (e.g. if <i>Active</i> is selected for Credit and<br><i>Deferred</i> is selected for ESA, then only those transactions with both<br>an <i>Active</i> Credit and a <i>Deferred</i> ESA Status are displayed).<br>Select <i>Or</i> - the transaction list populates with any transaction that<br>has the statuses selected in the Cash Account, Credit or ESA boxes,<br>(e.g. if <i>Active</i> is selected for Credit and <i>Deferred</i> is selected for<br>ESA, then all transactions with an <i>Active</i> Credit Status or a<br><i>Deferred</i> ESA Status are displayed). |

# $\mathbf{\mathbf{H}}$

#### **Transaction Selection**

| Field D                                                         | Description                                                                                                    |
|-----------------------------------------------------------------|----------------------------------------------------------------------------------------------------|
| Amount From/ E<br>To P<br>D<br>If<br>I<br>I<br>I<br>I<br>I<br>I | Enter an amount up to \$10 billion or leave blank to view all<br>payments and receipts. This filter works in conjunction with<br>Direction.<br>If 'From' is populated and 'To' is left blank, amounts equal to and<br>more than the populated value are listed.<br>If 'To' is populated and 'From' is left blank, amounts equal to and<br>less than the populated value are displayed. |

#### 2.2.2 Advanced Filter Criteria for TBO Transaction Selection

Press **Advanced** to populate the additional filter field. The advanced filter criteria panel can be minimised by clicking on the arrow indicator on the right-hand side of the **panel**.

| Targeted Bilateral Offset | - Transaction Selection |                  | Ś                 |
|---------------------------|-------------------------|------------------|-------------------|
| Enquiry Filter            |                         |                  | 8                 |
| Own Branch                | Other Bank All          | Evening Flag All |                   |
| Source All                | SWIFT MT                | Direction Both   |                   |
| Cash All                  | Credit All              | ESA All          | And/Or And        |
| Amount From               | То                      |                  | Find Clear Export |
| Advanced                  |                         |                  | 8                 |
| Session All               | Time Received           | From 00 00 00    | то                |
|                           |                         |                  |                   |
|                           |                         |                  |                   |

| Field                     | Description                                                                                                    |
|---------------------------|----------------------------------------------------------------------------------------------------|
| Session                   | <ul> <li>Defaults to <i>All</i>, or select:</li> <li>Pre 9am - to view those transactions on the System Queue in the Morning Settlement Session that are eligible to settle in that session; or</li> <li>Post 9am - to view those transactions on the System Queue in the Morning Settlement Session that are not eligible to settle until DAY session opens. Indicated by the 'Post 9AM' flag.</li> <li>This filter is only available in the Morning Settlement Session.</li> </ul> |
| Time Received<br>From/ To | Defaults to 00:00:00. Enter a time in the format hh:mm:ss or leave as `null' to retrieve all transactions available for TBO selection.                                                                                                    |

#### **Transaction Selection**

#### 2.2.3 Actions

| Button       | Description                                                                                                    |
|--------------|----------------------------------------------------------------------------------------------------|
| Find         | Select <b>Find</b> to display a list of transactions available for TBO selection, subject to any filter selections.              |
| Clear        | Select <b>Clear</b> to reset all fields to their default values. Any listed transactions are also cleared.                       |
| Export       | Select <b>Export</b> and Find to 'export' a list of transactions to an Excel spreadsheet, based on the filter criteria selected. |
| Printer Icon | Select the <b>Printer Icon</b> to print the page.                                                                                |

## 2.3 Selecting transactions for a TBO

Once the appropriate filter criteria have been entered in the **TBO - Transaction Selection screen**, select **Find**. A list of transactions filtered using the criteria is displayed.

| Targeted Bilateral Offset - Transaction Selection                               |                                                    |             |               |               |               |              |               |       |      |         |                    |
|---------------------------------------------------------------------------------|----------------------------------------------------|-------------|---------------|---------------|---------------|--------------|---------------|-------|------|---------|--------------------|
| Enquiry F                                                                       | ilter                                              |             |               |               |               |              |               |       |      |         | (8)                |
| Own Bran                                                                        | Own Branch ROYC2E  Other Bank All Evening Flag All |             |               |               |               |              |               |       |      |         |                    |
| Sour                                                                            | rce All                                            | •           |               |               | SWIFT N       | 1T 🔽         | Direction Bot | h 💌   |      |         |                    |
| Ca                                                                              | ash All                                            |             | ~             |               | Cred          | dit All      | ESA All       |       |      | And/    | Or And -           |
| Amou                                                                            | int Fro                                            | m 🗌         |               |               | т             | 0            |               | Γ     | Find | Clear   | Export             |
| Advanced                                                                        | d                                                  |             |               |               |               |              |               |       |      |         | ~                  |
|                                                                                 | 4 Records found [First   Previous] 1 [Next   Last] |             |               |               |               |              |               |       |      |         |                    |
| Time<br>Rec 🔶                                                                   | Pay<br>Bank                                        | Rec<br>Bank | Pay<br>Branch | Rec<br>Branch | Eve<br>Flag ≑ | Ext TRN      | Amount 🔶      | сѕн 🖨 | CR   | ¢ ESA ¢ | Targeted<br>Offset |
| 10:46:46                                                                        | BQLQ                                               | ROYC        | BQLQ2E        | ROYC2E        |               | RITS11938894 | \$2,000.00    |       |      |         |                    |
| 10:47:26                                                                        | ROYC                                               | BQLQ        | ROYC2E        | BQLQ2E        |               | RITS11938896 | -\$3,000.00   | Р     | Ρ    | D       |                    |
| 10:48:05                                                                        | BQLQ                                               | ROYC        | BQLQ2E        | ROYC2E        |               | RITS11938898 | \$1,000.00    |       |      |         |                    |
| 10:48:44                                                                        | ROYC                                               | BQLQ        | ROYC2E        | BQLQ2E        |               | RITS11938900 | -\$4,000.00   | Р     | Ρ    | D       |                    |
| Submit Clear<br>An asterisk (*) next to a mnemonic indicates Austraclear branch |                                                    |             |               |               |               |              |               |       |      |         |                    |

#### 2.3.1 List headings

| Field    | Description                                                                                                    |
|----------|----------------------------------------------------------------------------------------------------|
| Time Rec | Displays the time the System Queue received the transaction.<br>Column can be sorted in ascending or descending order. |

## **Transaction Selection**

| Field           | Description                                                                                                    |
|-----------------|----------------------------------------------------------------------------------------------------|
| Pay Bank        | Displays the paying Member to the transaction.                                                                                                    |
| Rec Bank        | Displays the receiving Member to the transaction.                                                                                                    |
| Pay Branch      | Displays the paying Member's branch.                                                                                                    |
| Rec Branch      | Displays the receiving Member's branch.                                                                                                    |
| Eve Flag        | Displays 'Y' if the transaction is eligible for settlement in the Evening Settlement Session. Column can be sorted in ascending or descending order.                                          |
| Ext TRN         | Displays the External Transaction ID allocated by the paying Member's system for SWIFT and Austraclear payments. For RITS transactions the Ext TRN is the RITS Trans ID with the prefix RITS. |
| Amount          | Displays the amount of the transaction. A payment is denoted by a negative figure in red and a receipt is denoted by a positive figure in black.                                              |
| CSH             | Displays the Cash Account Status for the transaction. $P = Priority$ , $A = Active$ and $D = Deferred$ . The statuses are only displayed for payments.                                        |
| CR              | Displays the Credit Status for the transaction. $P = Priority$ , $A = Active$ and $D = Deferred$ . The statuses are only displayed for payments.                                              |
| ESA             | Displays the ESA Status for the transaction. $P = Priority$ , $A = Active$ and $D = Deferred$ . The statuses are only displayed for payments.                                                 |
| Targeted Offset | A check box to select the transaction for inclusion in a TBO. Only shown if the user has the Targeted Bilateral Offset role.                                                                  |

#### 2.3.2 Actions

| Button/Check<br>Box | Description                                                                                                    |
|---------------------|----------------------------------------------------------------------------------------------------|
| Targeted Offset     | Tick the Targeted Offset check box to select a transaction for inclusion in a TBO.                                |
| Submit              | Select <b>Submit</b> to enter the TBO selection.                                                                  |
| Clear               | Select <b>Clear</b> to reset all filter fields to their default values. Any listed transactions are also cleared. |
| Printer Icon        | Select the <b>Printer Icon</b> to print the page.                                                                 |

Once the TBO has been entered, a confirmation screen showing all selected transactions is displayed. Select **OK** to confirm the selection or select **Cancel** to change the selection.

## **Transaction Selection**

| Targeted Bilateral Offset Selection Confirmation                          |             |             |               |               |             |              |              |             |     |    |     |
|---------------------------------------------------------------------------|-------------|-------------|---------------|---------------|-------------|--------------|--------------|-------------|-----|----|-----|
| Time<br>Rec                                                               | Pay<br>Bank | Rec<br>Bank | Pay<br>Branch | Rec<br>Branch | Eve<br>Flag | Ext TRN      | Tran<br>Type | Amount      | CSH | CR | ESA |
| 10:47:26                                                                  | ROYC        | BQLQ        | ROYC2E        | BQLQ2E        |             | RITS11938896 | CASHP        | -\$3,000.00 | Р   | Р  | D   |
| 10:48:44                                                                  | ROYC        | BQLQ        | ROYC2E        | BQLQ2E        |             | RITS11938900 | CASHP        | -\$4,000.00 | Ρ   | Р  | D   |
| 10:46:46                                                                  | BQLQ        | ROYC        | BQLQ2E        | ROYC2E        |             | RITS11938894 | CASHR        | \$2,000.00  |     |    |     |
| 10:48:05                                                                  | BQLQ        | ROYC        | BQLQ2E        | ROYC2E        |             | RITS11938898 | CASHR        | \$1,000.00  |     |    |     |
| OK Cancel An asterisk (*) next to a mnemonic indicates Austraclear branch |             |             |               |               |             |              |              |             |     |    |     |

A notification screen is displayed if transactions submitted for inclusion in a TBO are all valid. Click **Close** to return to the TBO – Transaction Selection screen.

| Targeted Bilateral Offset Selection Notification | A. |
|--------------------------------------------------|----|
| Update request(s) are being processed            |    |
| Close                                            |    |
|                                                  |    |

#### 2.4 Invalid transaction selection for a TBO

There are a number of scenarios that can result in TBO transaction selection being invalid, for example, if:

- no transactions are selected;
- transactions selected are all payments or all receipts (TBOs must include payments to and receipts from another Member);
- selected transaction(s) are part of another TBO;
- transactions with multiple Members are selected (each TBO can only include transactions between you and one other Member);
- more than 10 transactions are selected in a TBO;
- there are already 10 active TBOs between the two Members; or
- one or more marked transactions are not available. This may happen if one or more selected transactions settle or are recalled prior to the submission of the TBO.
- LVSS transactions with an LVSS Settlement Method of 'M' (multilateral) (including LVSS clearing interest transactions) are not selectable in a TBO.

In the following example, a TBO selection involving 3 Members is made. The selection is then processed and deemed invalid.

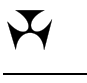

## **Transaction Selection**

| Targe         | ted B       | ilater      | al Offse      | t - Tran      | sactio        | n Selection          |                  |        |        |         |          | Ś                  |
|---------------|-------------|-------------|---------------|---------------|---------------|----------------------|------------------|--------|--------|---------|----------|--------------------|
| Enquiry F     | ilter       |             |               |               |               |                      |                  |        |        |         |          | 8                  |
| Own Bran      | nch BC      | LQ2E        | •             | C             | Other Bar     | k All                | Evening Flag     | All    | •      |         |          |                    |
| Sour          | rce All     | •           |               |               | SWIFT M       | т                    | Direction        | Bot    | h 💌    |         |          |                    |
| Ca            | sh All      | _           | <b>T</b>      |               | Cred          |                      | ESA              |        |        | -       | And/     | Or And -           |
| Amou          | int Ero     | m           |               |               | т             |                      | ,<br>            | 1      | F      | Eind    | Clear    |                    |
| Aniou         |             | ···         |               |               |               |                      |                  |        |        |         | olear    | Export             |
| Advanced      | 1           |             |               |               |               |                      |                  |        |        |         |          | ♥                  |
|               |             |             |               |               |               |                      | 5 Records        | found  | [First | t   Pre | vious] 1 | [Next   Last]      |
| Time<br>Rec 🔶 | Pay<br>Bank | Rec<br>Bank | Pay<br>Branch | Rec<br>Branch | Eve<br>Flag ≑ | Ext TRN              | Amount           | ¢      | CSH \$ | CR ≑    | ESA ≑    | Targeted<br>Offset |
| 10:37:00      | ROYC        | BQLQ        | ROYC2E        | BQLQ2E        |               | RITS11940060         | \$1              | 0.00   |        |         |          |                    |
| 10:37:28      | BQLQ        | ROYC        | BQLQ2E        | ROYC2E        |               | RITS11940062         | -\$2             | 0.00   | Р      | Р       | D        |                    |
| 10:37:52      | ROYC        | BQLQ        | ROYC2E        | BQLQ2E        |               | RITS11940064         | \$1              | 5.00   |        |         |          |                    |
| 10:39:21      | BQLQ        | AIBK        | BQLQ2E        | AIBK2E        |               | RITS11940066         | -\$              | 5.00   | Р      | Р       | D        |                    |
| 10:40:20      | AIBK        | BQLQ        | AIBK2E        | BQLQ2E        |               | RITS11940068         | \$               | 3.00   |        |         |          |                    |
| Submit Clear  |             |             |               |               |               |                      |                  |        |        |         |          |                    |
|               |             |             | А             | n asterisk    | ( ) next      | to a mnemonic indica | ites Austraclear | branci | 1      |         |          |                    |

An explanatory message is displayed when an invalid selection is made.

| Targeted Bilateral Offset       | - Transaction Selection              | Ś                     |
|---------------------------------|--------------------------------------|-----------------------|
| Invalid selection. Selection mu | ist include payments to and receipts | from one other member |
| Enquiry Filter                  |                                      | 8                     |
| Own Branch BQLQ2E               | Other Bank All                       | Evening Flag          |
| Source All                      | SWIFT MT                             | Direction Both 💌      |
| Cash All                        | Credit All                           | ESA All And/Or And    |
| Amount From                     | То                                   | Find Clear Export     |
| Advanced                        |                                      | 8                     |
|                                 |                                      |                       |

L

## Messages

## **3. TARGETED BILATERAL OFFSET – MESSAGES**

## 3.1 Key points

- The RITS Read Message Facility is used to alert Members to selected changes in TBO Status.
- On submission of a TBO entry, a message is sent to the Confirmer indicating that a TBO requires confirmation.
- Both Members receive a message when a TBO in a *Confirmed Pend Rel* or *Confirm Pend Settle* status is deleted by either Member.
- A Member whose submission fails (because another user has completed a concurrent but inconsistent update to the same TBO) will also receive a message.

## 3.2 Types of Messages

| 🗸 Reserve Bank Information & Transfer System                                                  | RBA RTGS Test Environment 10g Outstanding Auth | Outstanding Auths and Messages |  |  |
|-----------------------------------------------------------------------------------------------|------------------------------------------------|--------------------------------|--|--|
| 29 April 2009 10:11:10 User BQLQ2E02 BQLQ2E02, BQLQ2E02                                       | Member BQLQ 1 Cash Transfer Aut                | horisation(s)                  |  |  |
| Current<br>Sessions <u>SWIFTDAY</u> Sessions Close DAY 16:30 SCS<br>SWIFTDAY 16:30 SWIFTFINAL | 17:15 EVE 18:30 REPORTS 19:00 1 Message(s)     |                                |  |  |
| RITS Messages RUATH1-RA UAT test environment (10G)                                            |                                                | Logout 🗙                       |  |  |

#### 3.2.1 TBO confirmation pending

When the Initiator enters a TBO, the Confirmer's message(s) counter increases. Click on the message link or go to the 'Messages and Info tab' on the menu and select Message Enquiry. The message is shown below.

| Message Enquiry                                                                                     | Ś                      |
|----------------------------------------------------------------------------------------------------|------------------------|
| Enquiry Filter                                                                                      | 8                      |
| Status Unread  Receiving Branch All  Sending Member All                                             |                        |
|                                                                                                    | Find Clear Export      |
| Receiver                                                                                            | Mark as<br>read Status |
| BQLQ2E N/A 10:10:27 Targeted bilateral offset selection - ID 30899 - by ROYC is performation by you | ding 🗌 Unread          |
|                                                                                                    |                        |
|                                                                                                    |                        |
|                                                                                                    |                        |
|                                                                                                    |                        |
|                                                                                                    |                        |
| Submit                                                                                              |                        |

Mark the message as 'Read' to reset the message(s) counter in the Header.

#### 3.2.2 TBO deletion notification

When a TBO in *Confirmed Pend Rel* or *Confirmed Pend Settle* status is deleted by either Member, both Members' message(s) counters increase, indicating that a message is available.

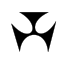

#### Messages

Click on the message link or go to the 'Messages and Info tab' on the menu and select Message Enquiry. The message is shown below.

| Message End      | quiry                            |                                          | Ś                      |
|------------------|----------------------------------|------------------------------------------|------------------------|
| Enquiry Filter   |                                  |                                          | 8                      |
| Status Unread    | Receiving Branch All             | Sending Member All                       |                        |
|                  |                                  |                                          | Find Clear Export      |
| Receiver 🔶 Sende | er 💠 Time sent 💠 Message         |                                          | Mark as<br>read Status |
| ROYC2E N/A       | 10:58:18 Targeted bilateral offs | et - ID 30899 - has been deleted by BQLQ | 🗌 Unread               |
|                  |                                  |                                          |                        |
|                  |                                  |                                          |                        |
|                  |                                  |                                          |                        |
|                  |                                  |                                          |                        |
|                  |                                  |                                          |                        |
|                  | [                                | Submit                                   |                        |

Mark the message as 'Read' to reset the message(s) counter in the Header.

#### 3.2.3 TBO update failure

When a Member submits a TBO update action that fails, the Member's message(s) counter increases, indicating that a message is available. This can happen when two or more users submit an update at almost the same time. The first submission will be successful, but the others will fail. Note it is possible that users from one or both participating Members could be performing these simultaneous (or near simultaneous) updates. The TBO update failure message only goes to the Member who sent the failed update.

| Message       | e Enquiry  |               |                                                                                                    |                 | Ś        |
|---------------|------------|---------------|----------------------------------------------------------------------------------------------------|-----------------|----------|
| Enquiry Filte | <u>er</u>  |               |                                                                                                    |                 | ۲        |
| Status Un     | read 💌     | Receiving Bra | nch All 💌 Sending Member All 💌                                                                                                    |                 |          |
|               |            |               | Find                                                                                                    | Clear           | Export 🗖 |
| Receiver 🔶    | Sender 🔷 🔶 | Time sent 🛛 🜩 | Message                                                                                                    | Mark as<br>read | Status   |
| BQLQ2E        | N/A        | 10:49:14      | Unable to process request by BQLQ2E71, please check the status of your<br>transactions/TBO in Transaction Enquiry or TBO Management |                 | Unread   |
|               |            |               |                                                                                                    |                 |          |
|               |            |               |                                                                                                    |                 |          |
|               |            |               |                                                                                                    |                 |          |
|               |            |               |                                                                                                    |                 |          |
|               |            |               | Submit                                                                                                    |                 |          |

Mark the message as 'Read' to reset the message(s) counter in the Header.

Y

## 4. TARGETED BILATERAL OFFSET – MANAGEMENT

#### 4.1 Key points

- This function is used to:
  - confirm a TBO;
  - delete a TBO; and
  - monitor the status of TBOs.
- To influence the timing of the testing of the TBO, set one of the payment statuses to *Deferred* in **Cash Account** or **ESA/Credit Queue Management**.
- Following confirmation of a TBO the transactions in it will not be tested for normal settlement and may only settle simultaneously as a TBO. However, prior to settlement, a TBO may be deleted by either participating Member. This will release the transactions from the TBO.
- Refer to TBO transition summary table (section 1.9) for the outcomes associated with successfully confirming a TBO.

#### 4.2 Confirmer's Action

Select **Management** from the **Targeted Offset** tab on the menu.

| Targeted Bilateral Of | ffset Management                     | Å                               |
|-----------------------|--------------------------------------|---------------------------------|
| Enquiry Filter        |                                      | ۲                               |
| Other Bank All        | Targeted Bilateral Offset Status All | Ext TRN                         |
|                       |                                      | Find Clear                      |
|                       |                                      | No records found for this query |
|                       |                                      |                                 |

#### 4.2.1 Filter Criteria for TBO Management

| Field                               | Description                                                                                                    |
|-------------------------------------|----------------------------------------------------------------------------------------------------|
| Other Bank                          | Leave as <i>All</i> or select the other Member's mnemonic.                                                                                                    |
| Targeted Bilateral<br>Offset Status | The default value is <i>All</i> . Leave as <i>All</i> or select from <i>Unconfirmed</i> , <i>Unavailable</i> , <i>Confirmed Pend Rel</i> , <i>Confirmed Pend Settle</i> , <i>Settled</i> , <i>Deleted</i> or <i>Unsettled</i> . |
| Ext TRN                             | Enter the Ext TRN of a payment to find the TBO it is in.                                                                                                    |

#### Management

#### 4.2.2 Actions

| Field        | Description                                                     |
|--------------|-----------------------------------------------------------------|
| Find         | Select <b>Find</b> to begin search.                             |
| Clear        | Select <b>Clear</b> to reset the filters and to clear the list. |
| Printer Icon | Select the <b>Printer Icon</b> to print the page.               |

## 4.3 Confirming a TBO

Select Find in the **Management** function to list the TBOs. One TBO is in an *Unconfirmed* status.

| Targeted Bi    | lateral Offset | t Management                         |                        | Ś                             |
|----------------|----------------|--------------------------------------|------------------------|-------------------------------|
| Enquiry Filter |                |                                      |                        | ۲                             |
| Other Bank All | T              | Fargeted Bilateral Offset Status All | Ext TRN                |                               |
|                |                |                                      |                        | Find Clear                    |
|                |                |                                      | 2 Records found [First | :   Previous] 1 [Next   Last] |
| Offset ID      | Initiator      | Confirmer                            | Status                 | Assigned at                   |
| 00029584       | BQLQ           | ROYC                                 | Settled                | 10:44:15                      |
| 00029609       | ROYC           | BQLQ                                 | Unconfirmed            | 12:04:42                      |
|                |                |                                      |                        |                               |
|                |                |                                      |                        |                               |
|                |                |                                      |                        |                               |
|                |                |                                      |                        |                               |

#### 4.3.1 List headings

| Field       | Description                                                                                                    |  |  |  |  |  |
|-------------|----------------------------------------------------------------------------------------------------|--|--|--|--|--|
| Offset ID   | Displays the unique 8-digit code RITS assigns to the TBO.                                                                                |  |  |  |  |  |
| Initiator   | Displays the mnemonic of the Member who initiated the TBO.                                                                               |  |  |  |  |  |
| Confirmer   | Displays the confirming Member's mnemonic.                                                                                               |  |  |  |  |  |
| Status      | Displays the status of the TBO (Unconfirmed, Confirmed Pend<br>Rel, Confirm Pend Settle, Settled, Unavailable, Unsettled or<br>Deleted). |  |  |  |  |  |
| Assigned at | Displays the time the TBO Status was last updated.                                                                                       |  |  |  |  |  |

Click on the TBO to retrieve the TBO details.

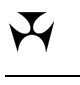

## Management

| Targe                     | ted B       | ilatera       | l Offse       | t Details               |               |                    |              |            |       |     | A   |
|---------------------------|-------------|---------------|---------------|-------------------------|---------------|--------------------|--------------|------------|-------|-----|-----|
| Offset I                  | D           | 00            | 0029609       | Sta                     | ntus          | Unconfirmed        | Ass          | signed at  | 12:04 | :42 |     |
| Time<br>Rec               | Pay<br>Bank | Rec<br>Bank   | Pay<br>Branch | Rec<br>Branch           | Eve<br>Flag   | Ext TRN            | Tran<br>Type | Amount     | CSH   | CR  | ESA |
| 10:47:26                  | ROYC        | BQLQ          | ROYC2E        | BQLQ2E                  |               | RITS11938896       | CASHR        | \$3,000.0  | 00    |     |     |
| 10:48:44                  | ROYC        | BQLQ          | ROYC2E        | BQLQ2E                  |               | RITS11938900       | CASHR        | \$4,000.0  | 00    |     |     |
| 10:46:46                  | BQLQ        | ROYC          | BQLQ2E        | ROYC2E                  |               | RITS11938894       | CASHP        | -\$2,000.0 | 00 P  | Р   | D   |
| 10:48:05                  | BQLQ        | ROYC          | BQLQ2E        | ROYC2E                  |               | RITS11938898       | CASHP        | -\$1,000.0 | 00 P  | Р   | D   |
|                           |             | A             | \$4,000.00    | etails                  |               |                    |              |            |       |     |     |
| ESA Balance \$93          |             | \$932,408,457 | 7.36          |                         |               |                    |              |            |       |     |     |
| ESA Sub-Limit \$920,000,0 |             | \$920,000,000 | 0.00          |                         |               |                    |              |            |       |     |     |
|                           | ESA         | Active E      | Balance       | \$12,408,457.           | 36            |                    |              |            |       |     |     |
| Test Status               |             |               |               |                         |               |                    |              |            |       |     |     |
|                           |             |               |               |                         |               |                    |              |            |       |     |     |
|                           |             |               | н             | ISLOFY                  |               |                    |              |            |       |     |     |
| Status                    | ned         |               |               | Assigned at<br>12:04:42 | R             | OYC2E02            |              |            |       |     |     |
|                           |             |               | A             | n asterisk (*) n        | Cor<br>ext to | nfirm Delete Close | raclear bra  | anch       |       |     |     |

## 4.3.2 List headings

| Field                    | Description                                                                                                    |
|--------------------------|----------------------------------------------------------------------------------------------------|
| Offset ID                | Displays the 8-digit code RITS assigns to the TBO.                                                                                                    |
| Status                   | Displays the status of the TBO (Unconfirmed, Confirmed Pend<br>Rel, Confirm Pend Settle, Settled, Unavailable, Unsettled or<br>Deleted).                                |
| Assigned at              | Displays the time the TBO Status was last updated.                                                                                                    |
| Net Settlement<br>Amount | Displays the net settlement amount after all transactions in the TBO are offset. This amount must be funded by the ESA Balance or ESA Active Balance. See Section 1.11. |
| ESA Balance              | Displays the ESA Balance at the time of request.                                                                                                    |
| ESA Sub-Limit            | Displays the ESA Sub-Limit at the time the screen was entered.<br>If a null ESA Sub-Limit is set, 'None Set' is displayed.                                              |
| ESA Active Balance       | Displays the ESA Active Balance at the time the screen was entered. Active Balance = ESA Balance - ESA Sub-Limit.                                                       |

#### Management

| Field       | Description                                                                                                    |
|-------------|----------------------------------------------------------------------------------------------------|
| Test Status | Displays the account number of the ESA or Cash Account that failed testing. Shown only to the owner of that ESA or Cash Account. Refer to Section 1.10 for detailed explanation of settlement testing. |
| History     | Displays all preceding TBO Statuses (in the order they were assigned).                                                                                                    |

#### 4.3.3 Actions

| Field        | Description                                                 |
|--------------|-------------------------------------------------------------|
| Confirm      | Select <b>Confirm</b> to approve the TBO.                   |
| Delete       | Select <b>Delete</b> to delete the TBO.                     |
| Close        | Select <b>Close</b> to return to the TBO Management screen. |
| Printer Icon | Select the <b>Printer Icon</b> to print the page.           |

Once **Submit** is selected, a notification is displayed to inform of the update to the TBO.

| Targeted Bilateral Offset Confirmation Notification |   |  |  |  |  |  |  |  |
|-----------------------------------------------------|---|--|--|--|--|--|--|--|
| Update request(s) are being processed               | Ť |  |  |  |  |  |  |  |
| Close                                               |   |  |  |  |  |  |  |  |

Select **Close** to go back to the TBO Management screen.

#### Management

The TBO Status becomes *Confirmed Pend Rel* or *Confirmed Pend Settle*.

| Targeted Bila  | teral Offse | et Managem        | ent             |                   |                  | Ś                         |
|----------------|-------------|-------------------|-----------------|-------------------|------------------|---------------------------|
| Enquiry Filter |             |                   |                 |                   |                  | 8                         |
| Other Bank All | ¥           | Targeted Bilatera | I Offset Status | nfirmed Pend Rel  | Ext TRN          | Find Clear                |
|                |             |                   |                 | 1 Reco            | ord found [First | Previous] 1 [Next   Last] |
| Offset ID      | Initiator   | Cor               | firmer          | Status            |                  | Assigned at               |
| 00029609       | ROYC        | BQL               | .Q              | Confirmed Pend Re | el               | 12:18:33                  |
|                |             |                   |                 |                   |                  |                           |

Click on the TBO to retrieve its details.

|             |             |             | 1.00          |                  |             |                    |               |             |       |      |     |
|-------------|-------------|-------------|---------------|------------------|-------------|--------------------|---------------|-------------|-------|------|-----|
| Targe       | ted Bi      | atera       | al Offse      | t Details        |             |                    |               |             |       |      | 9   |
| Offset I    | D           | 000         | )29609        | Status           |             | Confirmed Pend Rel |               | Assigned at | 12:18 | 3:33 |     |
| Time<br>Rec | Pay<br>Bank | Rec<br>Bank | Pay<br>Branch | Rec<br>Branch    | Eve<br>Flag | Ext TRN            | Tran<br>Type  | Amount      | CSH   | CR   | ES, |
| 10:47:26    | ROYC        | BQLQ        | ROYC2E        | BQLQ2E           |             | RITS11938896       | CASHR         | \$3,000.00  |       |      |     |
| 10:48:44    | ROYC        | BQLQ        | ROYC2E        | BQLQ2E           |             | RITS11938900       | CASHR         | \$4,000.00  |       |      |     |
| 10:46:46    | BQLQ        | ROYC        | BQLQ2E        | ROYC2E           |             | RITS11938894       | CASHP         | -\$2,000.00 | Р     | Р    | D   |
| 10:48:05    | BQLQ        | ROYC        | BQLQ2E        | ROYC2E           |             | RITS11938898       | CASHP         | -\$1,000.00 | Р     | Р    | D   |
|             |             | A           | ccount D      | etails           |             |                    |               |             |       |      |     |
|             |             | А           | ccount D      | etails           |             |                    |               |             |       |      |     |
|             |             | ESA B       | Balance       | \$932,408,457    | 7.36        |                    |               |             |       |      |     |
|             |             | ESA Su      | b-Limit       | \$920,000,000    | 0.00        |                    |               |             |       |      |     |
|             | ESA /       | Active B    | Balance       | \$12,408,457.    | 36          |                    |               |             |       |      |     |
|             |             |             | <b>.</b>      |                  |             |                    |               |             |       |      |     |
|             |             |             | Tes           | t Status         |             |                    |               |             |       |      |     |
|             |             |             |               |                  |             |                    |               |             |       |      |     |
|             |             |             | н             | istory           |             |                    |               |             |       |      |     |
| Status      |             |             |               | Assigned at      | U           | ser Logon          |               |             |       |      |     |
| Unconfirm   | ned         |             |               | 12:04:42         | R           | OYC2E02            |               |             |       |      |     |
| Confirme    | d Pend R    | el          |               | 12:18:33         | в           | QLQ2E02            |               |             |       |      |     |
|             |             |             | А             | n asterisk (*) n | ext to      | Delete Close       | ustraclear br | anch        |       |      |     |

#### Management

#### 4.4 Changing Transaction Statuses

In this example, the Confirmer (BQLQ) has a *Deferred* ESA Status on both outgoing payments.

To allow settlement testing of a TBO to commence, both Members should ensure that none of the transaction statuses in the TBO are set to *Deferred*.

Note that the transactions selected in a TBO are marked with a hash (#) on the right-hand column in the Cash Account Queue Management and ESA/Credit Queue Management functions.

Change the Credit and ESA Statuses in **ESA/ Credit - Queue Management** and the Cash Statuses in **Cash Account - Queue Management**. Refer to *ESA Management User Guide* for more details.

| Queue         | ed Pay            | ments       | s Manag       | ement ·       | - ESA/        | /Credi        | t Sta         | ntus               |        |       |            |                |         |         | S     |
|---------------|-------------------|-------------|---------------|---------------|---------------|---------------|---------------|--------------------|--------|-------|------------|----------------|---------|---------|-------|
| Enquiry I     | Filter            |             |               |               |               |               |               |                    |        |       |            |                |         |         | 8     |
| Own<br>Branch | BQLQ2E            | •           | Other E       | Bank All      |               |               | Evenin        | ng Flag 🛛 🖌        |        | т     | ransac     | tions          | All     | ·       |       |
| Source /      | All 👻             | Batcl       | h All         | SWIF          | т мт Г        | ~             | Dir           | rection Both 💌     |        |       | Amo        | ount [         |         |         |       |
| Cash D        |                   | <b>T</b>    |               | redit All     | ,             | -             |               | ESA All            |        | An    | d/Or       | Г              | And 🔻   | 1       |       |
|               |                   |             | 1             |               |               |               |               | 1/11               |        |       | u, u.      | ر<br>بر المحدة |         | 1       | _     |
|               | Find Clear Export |             |               |               |               |               |               |                    |        |       |            |                |         |         |       |
| Advance       | <u>d</u>          |             |               |               |               |               |               |                    |        |       |            |                |         |         | 8     |
| Summary       | Ľ                 |             |               |               |               |               |               |                    |        |       |            |                |         |         | 8     |
|               |                   |             | ESA           | Balance       | \$1,172,      | 686,800       | .96           |                    | An     | nount | No.        |                |         |         |       |
|               |                   |             | ESA           | Sub-Limit     | \$920,        | 000,000       | .00           | Queued Inward      | \$7,5  | 00.00 | 3          |                |         |         |       |
|               |                   |             | ESA Active    | Balance       | \$252,        | 686,800       | .96 Q         | ueued Outward      | \$11,5 | 00.00 | 3          |                |         |         |       |
|               |                   |             |               |               |               |               |               |                    |        |       |            |                |         |         |       |
|               | C                 | alculate    | d Net ESA     | Position \$   | 51,172,       | 682,800       | ).96 (        | See qualification  | s on E | SA P  | osition    | scree          | en)     |         |       |
|               |                   |             |               | Queued o      | outward to    | otals inclu   | ude que       | eued 2nd-leg RBA R | Repos  |       |            |                |         |         |       |
|               |                   |             |               |               |               |               |               |                    |        |       |            |                |         |         |       |
|               |                   |             |               |               |               |               |               | 6 Reco             | rds fo | und   | [First     | Prev           | ious] : | l [Next | Last] |
| Time<br>Rec 🔶 | Pay<br>Bank       | Rec<br>Bank | Pay<br>Branch | Rec<br>Branch | Eve<br>Flag 🖨 | Post 7<br>9AM | Trans<br>Type | Amount             | ÷      | сѕн≑  | C<br>∩Id ≜ | R              | ES Old  | SA      |       |
| 10:14:56      | BQLQ              | ROYC        | BQLQ2E        | ROYC2E        |               | (             | CASHP         | -\$5,00            | 00.00  | А     | P          | P              | D       | D       | #     |
| 10:21:33      | ROYC              | BQLQ        | ROYC2E        | BQLQ2E        |               | (             | CASHR         | \$4,00             | 00.00  |       |            |                |         |         | #     |
| 10:24:53      | BQLQ              | ROYC        | BQLQ2E        | ROYC2E        |               |               | CASHP         | -\$3,00            | 00.00  | Α     | Р          | P 💌            | D       | D 💌     | #     |
| 10:27:09      | ROYC              | BQLQ        | ROYC2E        | BQLQ2E        |               |               | CASHR         | \$2,00             | 00.00  |       |            |                |         |         | #     |
| 10:38:28      | BQLQ              | HKBA        | BQLQ2E        | HKBA2E        |               | C             | CASHP         | -\$3,50            | 00.00  | А     | Р          | Ρ 💌            | D       | D       |       |
| 10:38:59      | HKBA              | BQLQ        | HKBA2E        | BQLQ2E        |               | 0             | CASHR         | \$1,50             | 00.00  |       |            |                |         |         |       |
|               |                   |             |               |               |               | S             | ubmit         | 1                  |        |       |            |                |         |         |       |

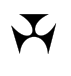

#### Management

If the TBO remains in *Confirmed Pend Rel* status, one or more payments (possibly those of the other Member) still have a transaction status of *Deferred*.

| Targeted Bi    | lateral Offs | et Management                        |                    |            | Ś                        |
|----------------|--------------|--------------------------------------|--------------------|------------|--------------------------|
| Enquiry Filter |              |                                      |                    |            | *                        |
| Other Bank All | •            | Targeted Bilateral Offset Status All | •                  | Ext TRN    |                          |
|                |              |                                      |                    |            | Find Clear               |
|                |              |                                      | 1 Record for       | und (First | Previous] 1 [Next   Last |
| Offset ID      | Initiator    | Confirmer                            | Status             |            | Assigned at              |
| 00028902       | BQLQ         | ROYC                                 | Confirmed Pend Rel |            | 11:49:20                 |
|                |              |                                      |                    |            |                          |
|                |              |                                      |                    |            |                          |

#### 4.5 ESA Limits or Sub-Limits

When all statuses are *Active* or *Priority*, the TBO Status becomes *Confirmed Pend Settle* and the TBO is tested for settlement.

| Targeted Bil   | ateral Offs | et Management                    |                         | Ś                                    |
|----------------|-------------|----------------------------------|-------------------------|--------------------------------------|
| Enquiry Filter |             |                                  |                         | 8                                    |
| Other Bank All | •           | Targeted Bilateral Offset Status | Confirmed Pend Settle 💌 | Ext TRN Find Clear                   |
|                |             |                                  | 1 Record foun           | d [First   Previous] 1 [Next   Last] |
| Offset ID      | Initiator   | Confirmer                        | Status                  | Assigned at                          |
| 00029609       | ROYC        | BQLQ                             | Confirmed Pend Settle   | 13:12:11                             |
|                |             |                                  |                         |                                      |

Click on the TBO to retrieve its details. The screen below shows the Initiator's side of the TBO. The **Test Status** field contains no data.

As the status is *Confirmed Pend Settle* and there is no entry in the Test Status field, this Member knows that the TBO has been tested and that it has failed testing an account of the other Member.

## Management

| Target      | ted Bi      | latera      | al Offse           | t Details        |             |                      |                    |             |          |    | Ś   |
|-------------|-------------|-------------|--------------------|------------------|-------------|----------------------|--------------------|-------------|----------|----|-----|
| Offset I    | D           | 0000        | 29609              | Status           | C           | onfirmed Pend Settle | 2                  | Assigned at | 13:12:11 |    |     |
| Time<br>Rec | Pay<br>Bank | Rec<br>Bank | Pay<br>Branch      | Rec<br>Branch    | Eve<br>Flag | Ext TRN              | Tran<br>Type       | Amount      | CSH      | CR | ESA |
| 10:47:26    | ROYC        | BQLQ        | ROYC2E             | BQLQ2E           |             | RITS11938896         | CASHR              | \$3,000.00  |          |    |     |
| 10:48:44    | ROYC        | BQLQ        | ROYC2E             | BQLQ2E           |             | RITS11938900         | CASHR              | \$4,000.00  |          |    |     |
| 10:46:46    | BQLQ        | ROYC        | BQLQ2E             | ROYC2E           |             | RITS11938894         | CASHP              | -\$2,000.00 | Р        | Ρ  | Α   |
| 10:48:05    | BQLQ        | ROYC        | BQLQ2E             | ROYC2E           |             | RITS11938898         | CASHP              | -\$1,000.00 | P        | Ρ  | Α   |
| Net         | Settler     | nent An     | nount<br>\$4,000.0 | 0                |             |                      |                    |             |          |    |     |
|             |             | A           | ccount D           | etails           |             |                      |                    |             |          |    |     |
|             |             | ESA B       | Balance            | \$932,408,45     | 7.36        |                      |                    |             |          |    |     |
|             |             | ESA Su      | b-Limit            | \$920,000,00     | 0.00        |                      |                    |             |          |    |     |
|             | ESA /       | Active E    | Balance            | \$12,408,457     | .36         |                      |                    |             |          |    |     |
|             |             |             | Tes                | t Status         |             |                      |                    |             |          |    |     |
|             |             |             | 105                | c Status         |             |                      |                    |             |          |    |     |
|             |             |             |                    |                  |             |                      |                    |             |          |    |     |
|             |             |             | Н                  | istory           |             |                      |                    |             |          |    |     |
| Status      |             |             |                    | Assigned at      | U           | ser Logon            |                    |             |          |    |     |
| Unconfirm   | ned         |             |                    | 12:04:42         | R           | OYC2E02              |                    |             |          |    |     |
| Confirme    | d Pend R    | el          |                    | 12:18:33         | В           | QLQ2E02              |                    |             |          |    |     |
| Confirme    | d Pend S    | ettle       |                    | 13:12:11         | S           | YSTEM                |                    |             |          |    |     |
|             |             |             | А                  | n asterisk (*) r | iext to     | Delete Close         | es Austraclear bra | anch        |          |    |     |

#### Management

The following screen shows the Confirmer's position. In this example, the Confirmer's TBO details shows a **Test Status** of '*ESA Limit or Sub-Limit Failure; Account Number 092-002-812782*'. This indicates that the Member's ESA does not have sufficient funds to settle the TBO.

| Target                                                                          | ted Bila          | itera       | l Offset      | Details       |             |                      |              |             |          |    | Ì   |
|---------------------------------------------------------------------------------|-------------------|-------------|---------------|---------------|-------------|----------------------|--------------|-------------|----------|----|-----|
| Offset I                                                                        | D                 | 0002        | 9609          | Status        | С           | onfirmed Pend Settle |              | Assigned at | 13:12:11 |    |     |
| Time<br>Rec                                                                     | Pay R<br>Bank B   | lec<br>Bank | Pay<br>Branch | Rec<br>Branch | Eve<br>Flag | Ext TRN              | Tran<br>Type | Amount      | CSH      | CR | ESA |
| 10:47:26                                                                        | ROYC E            | BQLQ        | ROYC2E        | BQLQ2E        |             | RITS11938896         | CASHP        | -\$3,000.00 | Р        | Р  | А   |
| 10:48:44                                                                        | ROYC E            | BQLQ        | ROYC2E        | BQLQ2E        |             | RITS11938900         | CASHP        | -\$4,000.00 | Ρ        | Р  | Α   |
| 10:46:46                                                                        | BQLQ R            | OYC         | BQLQ2E        | ROYC2E        |             | RITS11938894         | CASHR        | \$2,000.00  |          |    |     |
| 10:48:05                                                                        | BQLQ R            | OYC         | BQLQ2E        | ROYC2E        |             | RITS11938898         | CASHR        | \$1,000.00  |          |    |     |
| Net Settlement Amount<br>-\$4,000.00                                            |                   |             |               |               |             |                      |              |             |          |    |     |
|                                                                                 |                   | A           | ccount Det    | ails          |             |                      |              |             |          |    |     |
|                                                                                 |                   | ESA         | Balance       | \$9,258,649   | .95         |                      |              |             |          |    |     |
|                                                                                 |                   | ESA S       | ub-Limit      | \$9,258,000   | .00         |                      |              |             |          |    |     |
|                                                                                 | ESA               | Active      | Balance       | \$649.95      |             |                      |              |             |          |    |     |
|                                                                                 |                   |             | <b>T</b> 1    |               |             |                      |              |             |          |    |     |
|                                                                                 |                   |             | Test          | status        |             |                      |              |             |          |    |     |
| ESA Limit                                                                       | t or Sub-L        | imit Fa     | ilure; Acco   | unt Number 09 | 92-00       | 2-812782             |              |             |          |    |     |
|                                                                                 |                   |             |               |               |             |                      |              |             |          |    |     |
|                                                                                 |                   |             | HIS           | tory          |             |                      |              |             |          |    |     |
| Status                                                                          |                   |             | A             | ssigned at    | U           | ser Logon            |              |             |          |    |     |
| Unconfirm                                                                       | hed<br>d Brad B d |             | 1             | 2:04:42       | R           | 01022602             |              |             |          |    |     |
| Confirme                                                                        | d Pend Kei        |             | 1.            | 2:18:33       | В           | QLQ2E02              |              |             |          |    |     |
| Confirmer                                                                       | a Pena Sei        | tte         | 1.            | 5:12:11       | 5           | TSTEM                |              |             |          |    |     |
| Delete Close<br>An asterisk (*) next to a mnemonic indicates Austraclear branch |                   |             |               |               |             |                      |              |             |          |    |     |

It may be possible to settle the TBO by lowering the ESA Sub-Limit or changing all ESA Statuses to *Priority*. Alternatively, if the problem is due to lack of funds, the TBO may settle later if new funds are provided by incoming payments.

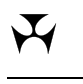

## Management

Change the **ESA Sub-Limit** in the **ESA Position** page. Refer to *ESA Management User Guide* for more details.

| ESA Position                                           |                                                  |                                       |                               |                                                                           | Ś                                                             |  |  |  |
|--------------------------------------------------------|--------------------------------------------------|---------------------------------------|-------------------------------|---------------------------------------------------------------------------|---------------------------------------------------------------|--|--|--|
| ES Account                                             | 92-002-812782                                    | ESA L                                 | imit \$0.00                   | (no overdrawings                                                          | allowed)                                                      |  |  |  |
|                                                        |                                                  |                                       |                               |                                                                           |                                                               |  |  |  |
| ESA Ba                                                 | lance                                            |                                       |                               | 9AM Batch Am                                                              | ount                                                          |  |  |  |
| ESA Balance                                            | \$9,258,649.95                                   |                                       |                               |                                                                           |                                                               |  |  |  |
| ESA Sub-Limit                                          | \$9,258,000.00                                   | Change ESA<br>Sub-Limit               | )                             | Only displayed before 9                                                   | AM Settlement                                                 |  |  |  |
| ESA Active Balance                                     | \$649.95                                         |                                       |                               |                                                                           |                                                               |  |  |  |
| Queued I                                               | inward                                           |                                       |                               | RBA Repos Complet                                                         | ted Today                                                     |  |  |  |
| Amount                                                 | \$3,000.00                                       |                                       |                               | First Le                                                                  | <b>g</b> \$0.00                                               |  |  |  |
| No.                                                    | 2                                                |                                       |                               | Second Leg                                                                | \$0.00                                                        |  |  |  |
| Queued O                                               | utward                                           |                                       | (*Includes                    | (*Includes reversals of RBA Repos from previous                           |                                                               |  |  |  |
| Amount                                                 | \$7,000.00                                       | Including<br>queued                   |                               |                                                                           |                                                               |  |  |  |
| No.                                                    | 2                                                | 2nd leg<br>RBA Repos                  | Warning:                      | Figures for outstandin<br>misleading if there are<br>carried forward from | g RBA Repos will be<br>e overnight repos<br>the previous day. |  |  |  |
|                                                        |                                                  |                                       |                               |                                                                           |                                                               |  |  |  |
|                                                        | Calcula                                          | ated Net ESA Pos                      | ition <b>\$9,25</b> 4         | 4,649.95                                                                  |                                                               |  |  |  |
| ESA Balance                                            | 9AM Batch<br>Amount                              | Queued In                             | Qu<br>(excl. 2nd              | eued Out O<br>leg RBA Repos)                                              | utstanding 2nd leg RBA<br>Repos                               |  |  |  |
| \$9,258,649.95 +                                       | \$0.00 +                                         | \$3,000.00                            | - \$                          | 7,000.00 -                                                                | \$0.00                                                        |  |  |  |
| Note: Due to the real tim<br>totals. Therefore aggreg. | e nature of the syster<br>ates displayed on this | n, transactions m<br>page are not syn | ay have arrive<br>Ichronised. | d/settled during the cal                                                  | culation of each of these                                     |  |  |  |

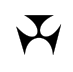

Management

#### 4.6 Settlement of a TBO

In this example, reducing the ESA Sub-Limit (and therefore increasing the ESA Active Balance) permits the TBO to settle.

| Targeted Bilateral Offset Management |                 |                          |                |          |                           |  |  |  |  |  |
|--------------------------------------|-----------------|--------------------------|----------------|----------|---------------------------|--|--|--|--|--|
| Enquiry Filter                       |                 |                          |                |          | 8                         |  |  |  |  |  |
| Other Bank All                       | ▼ Targeted Bila | ateral Offset Status All | •              | Ext TRN  | RITS11938898              |  |  |  |  |  |
|                                      |                 |                          |                |          | Find Clear                |  |  |  |  |  |
|                                      |                 |                          | 1 Record found | l [First | Previous] 1 [Next   Last] |  |  |  |  |  |
| Offset ID                            | Initiator       | Confirmer                | Status         |          | Assigned at               |  |  |  |  |  |
| 00029609                             | ROYC            | BQLQ                     | Settled        |          | 14:03:32                  |  |  |  |  |  |
|                                      |                 |                          |                |          |                           |  |  |  |  |  |
|                                      |                 |                          |                |          |                           |  |  |  |  |  |
|                                      |                 |                          |                |          |                           |  |  |  |  |  |
|                                      |                 |                          |                |          |                           |  |  |  |  |  |
|                                      |                 |                          |                |          |                           |  |  |  |  |  |
|                                      |                 |                          |                |          |                           |  |  |  |  |  |
|                                      |                 |                          |                |          |                           |  |  |  |  |  |
|                                      |                 |                          |                |          |                           |  |  |  |  |  |
|                                      |                 |                          |                |          |                           |  |  |  |  |  |
|                                      |                 |                          |                |          |                           |  |  |  |  |  |

Click on the TBO to retrieve the details. The screen below shows the TBO with a  $\ensuremath{\textit{Settled}}$  status.

| Target      | ted Bi      | latei       | al Offset     | Details       |             |          |                            |                |         |      |       |    |     |
|-------------|-------------|-------------|---------------|---------------|-------------|----------|----------------------------|----------------|---------|------|-------|----|-----|
| Offset I    | D           | [           | 00029609      |               | State       | 15       | Settled                    | Assig          | ned at  | 14:  | 03:32 | 2  |     |
| Time<br>Rec | Pay<br>Bank | Rec<br>Bank | Pay<br>Branch | Rec<br>Branch | Eve<br>Flag | Ext TRN  |                            | Tran<br>Type   | Amount  |      | CSH   | CR | ESA |
| 10:47:26    | ROYC        | BQLQ        | ROYC2E        | BQLQ2E        |             | RITS11   | 938896                     | CASHR          | \$3,00  | 0.00 |       |    |     |
| 10:48:44    | ROYC        | BQLQ        | ROYC2E        | BQLQ2E        |             | RITS11   | 938900                     | CASHR          | \$4,00  | 0.00 |       |    |     |
| 10:46:46    | BQLQ        | ROYC        | BQLQ2E        | ROYC2E        |             | RITS11   | 938894                     | CASHP          | -\$2,00 | 0.00 |       |    |     |
| 10:48:05    | BQLQ        | ROYC        | BQLQ2E        | ROYC2E        |             | RITS11   | 938898                     | CASHP          | -\$1,00 | 0.00 |       |    |     |
|             |             |             |               |               |             |          |                            |                |         |      |       |    |     |
|             |             |             |               |               |             |          |                            |                |         |      |       |    |     |
|             |             |             | His           | tory          |             |          |                            |                |         |      |       |    |     |
| Status      |             |             | A             | ssigned at    | U           | ser Logo | n                          |                |         |      |       |    |     |
| Unconfirm   | ned         |             | 1             | 2:04:42       | R           | OYC2E02  | !                          |                |         |      |       |    |     |
| Confirmed   | d Pend R    | tel         | 1             | 2:18:33       | В           | QLQ2E02  |                            |                |         |      |       |    |     |
| Confirmed   | d Pend S    | Settle      | 1             | 3:12:11       | S           | YSTEM    |                            |                |         |      |       |    |     |
| Settled     |             |             | 14            | 4:03:32       | S           | YSTEM    |                            |                |         |      |       |    |     |
|             |             |             | An            | asterisk (*)  | next to     | a mner   | lose<br>nonic indicates Ai | ustraclear bra | nch     |      |       |    |     |

#### Management

The next screen shows the other Member's side of the TBO with a status of *Settled*.

| Target      | ted Bi      | ilatera     | al Offset     | t Details      |             |          |                           |                |         |       |       |    | Ś   |
|-------------|-------------|-------------|---------------|----------------|-------------|----------|---------------------------|----------------|---------|-------|-------|----|-----|
| Offset I    | D           |             | 00029609      |                | State       | 15       | Settled                   | Assig          | ned at  | 14:   | 03:32 | 2  |     |
| Time<br>Rec | Pay<br>Bank | Rec<br>Bank | Pay<br>Branch | Rec<br>Branch  | Eve<br>Flag | Ext TRN  | I                         | Tran<br>Type   | Amount  |       | сзн   | CR | ESA |
| 10:47:26    | ROYC        | BQLQ        | ROYC2E        | BQLQ2E         |             | RITS11   | 938896                    | CASHP          | -\$3,00 | 00.00 |       |    |     |
| 10:48:44    | ROYC        | BQLQ        | ROYC2E        | BQLQ2E         |             | RITS11   | 938900                    | CASHP          | -\$4,00 | 00.00 |       |    |     |
| 10:46:46    | BQLQ        | ROYC        | BQLQ2E        | ROYC2E         |             | RITS11   | 938894                    | CASHR          | \$2,00  | 00.00 |       |    |     |
| 10:48:05    | BQLQ        | ROYC        | BQLQ2E        | ROYC2E         |             | RITS11   | 938898                    | CASHR          | \$1,00  | 00.00 |       |    |     |
|             |             |             | Hi            | story          |             |          |                           |                |         |       |       |    |     |
| Status      |             |             | 4             | Assigned at    | U           | ser Logo | n                         |                |         |       |       |    |     |
| Unconfirm   | ned         |             | 1             | 12:04:42       | R           | OYC2E0   | 2                         |                |         |       |       |    |     |
| Confirmed   | d Pend F    | Rel         | 1             | 12:18:33       | В           | QLQ2E02  | 2                         |                |         |       |       |    |     |
| Confirmed   | d Pend S    | Settle      | 1             | 13:12:11       | S           | YSTEM    |                           |                |         |       |       |    |     |
| Settled     |             |             | 1             | 14:03:32       | s           | YSTEM    |                           |                |         |       |       |    |     |
|             |             |             | Ar            | n asterisk (*) | next to     | a mner   | Nose<br>monic indicates A | ustraclear bra | anch    |       |       |    |     |

#### Management

View the details of settled transactions in **Settled Payments.** (Refer to *ESA Management User Guide* for more details.) Transactions settled in a TBO display '**T**' in the Offset column.

| Settled F     | Payments  |                  |         |                  |               |       |                         | Ì                        |
|---------------|-----------|------------------|---------|------------------|---------------|-------|-------------------------|--------------------------|
| Enquiry Filte | <u>er</u> |                  |         |                  |               |       |                         | 8                        |
| Own Branch    | BQLQ2E    | ▼ Othe           | r Bank  | Inter/2          | intra All     |       | - Settlement Date       | 05-Jun-2009 🔻            |
| Source        |           |                  |         |                  |               |       | ion Roth a Amount [     |                          |
| Source        | Batci     |                  |         | SWITTE           |               | n ect |                         |                          |
| Ext TRN       |           | Tr               | ans ID  |                  |               | Time  | Settled From 06 00      | 00 то                    |
|               |           |                  |         |                  | Find Last 1   | 00    | Find Totals Find        | Clear Export             |
| Summary       |           |                  |         |                  |               |       |                         |                          |
| Summary       |           |                  |         |                  |               |       |                         | 8                        |
|               |           |                  |         | 4                | mount No.     |       |                         |                          |
|               |           |                  |         | In \$6,168,      | 391.40 4      |       |                         |                          |
|               |           |                  |         | Out \$11,        | 500.00 3      |       |                         |                          |
|               |           |                  |         | Net \$6,156,     | 891.40        |       |                         |                          |
|               |           |                  |         |                  |               | _     |                         |                          |
|               |           |                  |         |                  |               | 8 R   | ecords found [First   P | revious] 1 [Next   Last] |
| Tran Type     | Time Rec  | Time Settled 🏼 🗢 | Other I | Bank 💠 Own Brand | h Offse       | t ≑   | ESA Amount 🔶            | ESA Balance  🌲           |
| ESEOD         | 06:00:00  | 06:00:00         |         | BQLQ2E           |               |       | \$1,166,525,909.56      | \$1,166,525,909.56       |
| 9AMCR         | 08:24:54  | 08:24:56         | BQLQ    | BQLQ2E           |               |       | \$6,160,891.40          | \$1,172,686,800.96       |
| CASHP         | 10:14:56  | 10:49:39         | ROYC    | BQLQ2E           | Т             |       | -\$5,000.00             | \$1,172,684,800.96       |
| CASHP         | 10:24:53  | 10:49:39         | ROYC    | BQLQ2E           | Т             |       | -\$3,000.00             | \$1,172,684,800.96       |
| CASHR         | 10:21:33  | 10:49:39         | ROYC    | BQLQ2E           | Т             |       | \$4,000.00              | \$1,172,684,800.96       |
| CASHR         | 10:27:09  | 10:49:39         | ROYC    | BQLQ2E           | т             |       | \$2,000.00              | \$1,172,684,800.96       |
| CASHP         | 10:38:28  | 10:49:39         | НКВА    | BQLQ2E           |               |       | -\$3,500.00             | \$1,172,681,300.96       |
| CASHR         | 10:38:59  | 10:51:17         | НКВА    | BQLQ2E           |               |       | \$1,500.00              | \$1,172,682,800.96       |
|               |           |                  |         |                  |               |       |                         |                          |
|               |           | An asteris       | k (*) n | ext to a mnemoni | c indicates / | Austr | aclear branch           |                          |

L

#### **Delete a TBO**

## 5. DELETE A TBO

#### 5.1 Key points

- A TBO can be deleted by either Member any time before its settlement.
- If the LVSS Settlement Method of an LVSS transaction in a TBO is changed from `I' (individual) to `M' (multilateral), the TBO will be deleted.
- The deletion of an *Unconfirmed* TBO will:
  - Remove the hash (#) displayed against the TBO's transactions in the Queue management functions; and
  - assign the TBO a status of *Deleted*.
- The deletion of a *Confirmed Pend Rel* or *Confirmed Pend Settle* TBO will result in the above plus:
  - each transaction in the TBO will be assigned an ESA Status of Deferred; and
  - the TBO transactions will be released back into the System Queue for normal settlement.
- The automatic setting of the ESA Status to *Deferred* means the Member will need to take further action to make the released transaction eligible for settlement testing.
- Refer to TBO transition summary table (section 1.9) for the outcomes associated with successfully deleting a TBO.

#### 5.2 TBO deletion

Select the **Management** tab from the Targeted Offset tab on the menu.

| Targeted Bilate | eral Offset Manag | ement                    |                    |          | Ś                         |
|-----------------|-------------------|--------------------------|--------------------|----------|---------------------------|
| Enquiry Filter  |                   |                          |                    |          | 8                         |
| Other Bank All  | ▼ Targeted Bil    | ateral Offset Status All | •                  | Ext TRN  |                           |
|                 |                   |                          |                    |          | Find Clear                |
|                 |                   |                          | 1 Record foun      | d (First | Previous] 1 [Next   Last] |
| Offset ID       | Initiator         | Confirmer                | Status             |          | Assigned at               |
| 00029860        | BQLQ              | ROYC                     | Confirmed Pend Rel |          | 15:09:28                  |
|                 |                   |                          |                    |          |                           |
|                 |                   |                          |                    |          |                           |
|                 |                   |                          |                    |          |                           |
|                 |                   |                          |                    |          |                           |
|                 |                   |                          |                    |          |                           |
|                 |                   |                          |                    |          |                           |
|                 |                   |                          |                    |          |                           |
|                 |                   |                          |                    |          |                           |
|                 |                   |                          |                    |          |                           |
|                 |                   |                          |                    |          |                           |

Click on the TBO to open the details screen.

## Delete a TBO

| Target      | Fargeted Bilateral Offset Details |             |                      |                         |             |                   |             |              |             |       |      |     |
|-------------|-----------------------------------|-------------|----------------------|-------------------------|-------------|-------------------|-------------|--------------|-------------|-------|------|-----|
| Offset I    | D                                 | 000         | 29860                | Status                  |             | Confirmed Pend Re | el          |              | Assigned at | 15:09 | 9:28 |     |
| Time<br>Rec | Pay<br>Bank                       | Rec<br>Bank | Pay<br>Branch        | Rec<br>Branch           | Eve<br>Flag | Ext TRN           |             | Tran<br>Type | Amount      | CSH   | CR   | ESA |
| 15:00:12    | BQLQ                              | ROYC        | BQLQ2E               | ROYC2E                  |             | RITS11939321      |             | CASHP        | -\$10.00    | Р     | Р    | Α   |
| 15:00:39    | BQLQ                              | ROYC        | BQLQ2E               | ROYC2E                  |             | RITS11939322      |             | CASHP        | -\$50.00    | Р     | Р    | А   |
| 15:01:07    | BQLQ                              | ROYC        | BQLQ2E               | ROYC2E                  |             | RITS11939325      |             | CASHP        | -\$30.00    | Р     | Р    | Α   |
| 15:01:45    | ROYC                              | BQLQ        | ROYC2E               | BQLQ2E                  |             | RITS11939326      |             | CASHR        | \$20.00     |       |      |     |
| 15:02:03    | ROYC                              | BQLQ        | ROYC2E               | BQLQ2E                  |             | RITS11939327      |             | CASHR        | \$40.00     |       |      |     |
|             |                                   | A<br>ESA B  | account D<br>Balance | etails<br>\$938,573,348 | .76         |                   |             |              |             |       |      |     |
|             |                                   | ESA B       | Balance              | \$938,573,348           | .76         |                   |             |              |             |       |      |     |
|             |                                   | ESA Su      | b-Limit              | \$920,000,000           | .00         |                   |             |              |             |       |      |     |
|             | ESA /                             | Active B    | Balance              | \$18,573,348.           | 76          |                   |             |              |             |       |      |     |
|             |                                   |             | Tes                  | t Status                |             |                   |             |              |             |       |      |     |
|             |                                   |             | Н                    | isto <b>ry</b>          |             |                   |             |              |             |       |      |     |
| Status      |                                   |             |                      | Assigned at             | U           | ser Logon         |             |              |             |       |      |     |
| Unconfirm   | ned                               |             |                      | 15:08:58                | В           | QLQ2E02           |             |              |             |       |      |     |
| Confirme    | d Pend R                          | tel         |                      | 15:09:28                | R           | OYC2E02           |             |              |             |       |      |     |
|             |                                   |             | А                    | n asterisk (*) n        | ext to      | Delete Close      | ates Austra | iclear br    | anch        |       |      |     |

Select **Delete** to delete the TBO or select **Close** to return to the TBO Management screen.

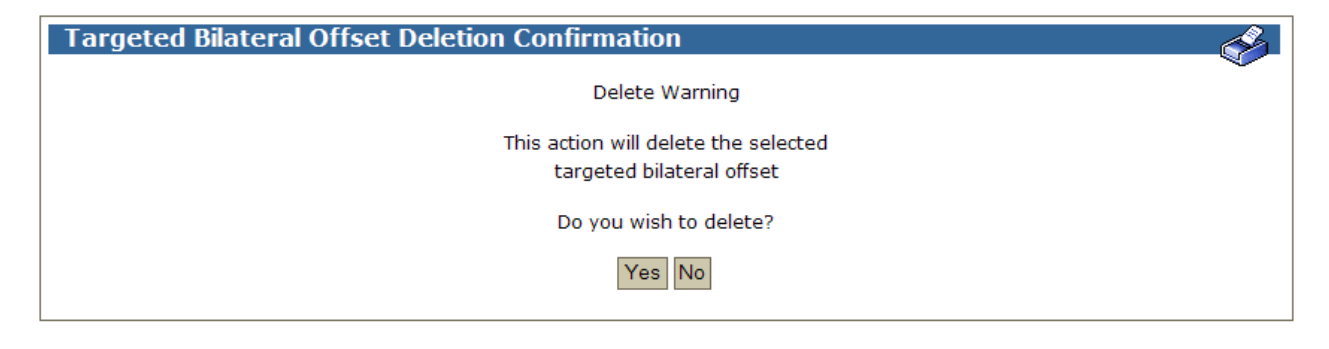

Select **Yes** to make the deletion or **No** to return to the TBO Management screen.

## Delete a TBO

If  $\ensuremath{\textbf{Yes}}$  is selected, a notification is sent.

| Targeted Bilateral Offset Deletion Notification | Ś |
|-------------------------------------------------|---|
| Update request(s) are being processed           |   |
| Close                                           |   |

Click **Close** to return to the TBO Management screen.

| Targeted Bilate | eral Offs | et Management                      |         |                     | Ś                              |
|-----------------|-----------|------------------------------------|---------|---------------------|--------------------------------|
| Enquiry Filter  |           |                                    |         |                     | 8                              |
| Other Bank All  | •         | Targeted Bilateral Offset Status A |         | Ext TR              | N                              |
|                 |           |                                    |         |                     | Find Clear                     |
|                 |           |                                    |         | 1 Record found [Fir | st   Previous] 1 [Next   Last] |
| Offset ID       | Initiator | Confirmer                          | Status  |                     | Assigned at                    |
| 00029860        | BQLQ      | ROYC                               | Deleted |                     | 15:26:17                       |
|                 |           |                                    |         |                     |                                |

The deleted TBO will have a status of *Deleted*.

Click on the TBO to retrieve the details.

## Delete a TBO

| Offset II   | •           |             |               |               |             |              |              |        |       |      |     |
|-------------|-------------|-------------|---------------|---------------|-------------|--------------|--------------|--------|-------|------|-----|
|             | ·           |             | 00029860      |               | Statu       | Js Deleted   | Assig        | ned at | 5:26: | 17   |     |
| Time<br>Rec | Pay<br>Bank | Rec<br>Bank | Pay<br>Branch | Rec<br>Branch | Eve<br>Flag | Ext TRN      | Tran<br>Type | Amount | CS    | H CR | ESA |
| 15:00:12    | BQLQ        | ROYC        | BQLQ2E        | ROYC2E        |             | RITS11939321 | CASHP        | -\$10. | 00    |      |     |
| 15:00:39    | BQLQ        | ROYC        | BQLQ2E        | ROYC2E        |             | RITS11939322 | CASHP        | -\$50. | 00    |      |     |
| 15:01:07    | BQLQ        | ROYC        | BQLQ2E        | ROYC2E        |             | RITS11939325 | CASHP        | -\$30. | 00    |      |     |
| 15:01:45    | ROYC        | BQLQ        | ROYC2E        | BQLQ2E        |             | RITS11939326 | CASHR        | \$20.  | 00    |      |     |
| 15:02:03    | ROYC        | BQLQ        | ROYC2E        | BQLQ2E        |             | RITS11939327 | CASHR        | \$40.  | 00    |      |     |
|             |             |             | Test          | Status        |             |              |              |        |       |      |     |
|             |             |             |               |               |             |              |              |        |       |      |     |
|             |             |             | His           | ito <b>ry</b> |             |              |              |        |       |      |     |
| Status      |             |             | Д             | ssigned at    | U           | lser Logon   |              |        |       |      |     |
| Unconfirm   | ed          |             | 1             | 5:08:58       | в           | QLQ2E02      |              |        |       |      |     |
| Confirmed   | Pend R      | lel         | 1             | 5:09:28       | R           | OYC2E02      |              |        |       |      |     |
| Deleted     |             |             | 1             | 5:26:17       | в           | QLQ2E02      |              |        |       |      |     |
|             |             |             |               |               |             | Close        |              |        |       |      |     |

The transactions are now released back into the System Queue with the hashes (#) removed. Payments are assigned an ESA Status of *Deferred* (D).

## Delete a TBO

| Queu     | ed Pay    | ments       | Manag         | ement -       | ESA,     | /Crea       | lit Stat      | us                |          |           |             |        |         | A.    |
|----------|-----------|-------------|---------------|---------------|----------|-------------|---------------|-------------------|----------|-----------|-------------|--------|---------|-------|
| Enquiry  | Filter    |             |               |               |          |             |               |                   |          |           |             |        |         | 8     |
| Own      | BQLQ2E    | <b>-</b>    | Other B       | ank All       |          |             | Evenina       | Flag All 🔻        |          | Tran      | sactions    | All    | -       |       |
| Branch   |           |             |               |               |          |             |               |                   |          |           |             |        | _       |       |
| Source   |           | Batch       | All           | SWIFT         | MT       |             | Direc         |                   |          | r.        | Amount      |        | 7       |       |
| Cash     | All       | ~           | Cr            | redit All     |          | Ψ.          |               | esa Ali           | ~        | And/C     | Dr          | And -  |         |       |
|          |           |             |               |               |          |             |               |                   |          |           | Find        | Clear  | Export  |       |
| Advance  | <u>ed</u> |             |               |               |          |             |               |                   |          |           |             |        |         | 8     |
| Summar   | У         |             |               |               |          |             |               |                   |          |           |             |        |         | 8     |
|          |           |             | F             | ESA Balanci   | a ¢038   | 3 573 3     | 48 76         |                   | Amour    | t No      |             |        |         |       |
|          |           |             | E             | 54 Sub-Limi   | t \$920  | 0.000.0     | 00.00         | Dueued Inward     | \$60.0   | 0 2       |             |        |         |       |
|          |           |             | ESA Act       | tive Balanc   | e \$18   | 3.573.3     | 48.76 OL      | Jeued Outward     | \$90.0   | 0 3       |             |        |         |       |
|          |           |             |               |               |          |             |               |                   |          |           |             |        |         |       |
|          |           | Calculate   | d Net ESA     | Position 9    | 938,5    | 73,31       | 8.76 (Se      | e qualifications  | on ESA   | A Positi  | ion scree   | n)     |         |       |
|          |           |             |               | Queued ou     | itward t | otals ind   | clude queu    | ed 2nd-leg RBA F  | Repos    |           |             |        |         |       |
|          |           |             |               |               |          |             |               |                   |          |           |             |        |         |       |
|          |           |             |               |               |          |             |               | 5 Reco            | ords fou | nd [F     | irst   Prev | /ious] | 1 [Next | Last] |
| Time Rec | Pay       | Rec<br>Bank | Pay<br>Branch | Rec<br>Branch | Eve \$   | Post<br>94M | Trans<br>Type | Amount            | ¢ C      | SH¢       | CR          | E      | SA      |       |
| 15:00:12 | BQLQ      | ROYC        | BQLQ2E        | ROYC2E        | nag      | 5741        | CASHP         | -\$:              | 10.00    | P I       | P P V       | D      | D -     | _     |
| 15:00:39 | BQLQ      | ROYC        | BQLQ2E        | ROYC2E        |          |             | CASHP         | -\$!              | 50.00    | P         | P P -       | D      | D       |       |
| 15:01:07 | BQLQ      | ROYC        | BQLQ2E        | ROYC2E        |          |             | CASHP         | -\$3              | 30.00    | P         | P P 💌       | D      | D       |       |
| 15:01:45 | ROYC      | BQLQ        | ROYC2E        | BQLQ2E        |          |             | CASHR         | \$3               | 20.00    |           |             |        |         |       |
| 15:02:03 | ROYC      | BQLQ        | ROYC2E        | BQLQ2E        |          |             | CASHR         | \$4               | 40.00    |           |             |        |         |       |
|          |           |             |               |               |          |             |               |                   |          |           |             |        |         |       |
|          |           |             |               |               |          |             |               |                   |          |           |             |        |         |       |
|          |           |             |               |               |          |             |               |                   |          |           |             |        |         |       |
|          |           |             |               |               |          |             |               |                   |          |           |             |        |         |       |
|          |           |             |               |               |          |             |               |                   |          |           |             |        |         |       |
|          |           |             |               |               |          |             |               |                   |          |           |             |        |         |       |
|          |           |             |               |               |          |             |               |                   |          |           |             |        |         |       |
|          |           |             |               |               |          |             |               |                   |          |           |             |        |         |       |
|          |           |             |               |               |          |             |               |                   |          |           |             |        |         |       |
|          |           |             |               |               |          |             | Submit        |                   |          |           |             |        |         |       |
|          |           |             |               |               |          |             | Capilla       |                   |          |           |             |        |         |       |
|          |           |             | An a          | asterisk (*)  | next to  | o a mne     | emonic ind    | dicates Austracl  | ear brai | nch       |             |        |         |       |
|          |           | A hasł      | n (#) next    | to a transa   | action i | ndicate     | s that it is  | s included in a t | argeted  | l bilater | ral offset  |        |         |       |
|          |           |             |               |               |          |             |               |                   |          |           |             |        |         |       |

#### **Recalling Transactions in a TBO**

## 6. **RECALLING TRANSACTIONS IN A TBO**

#### 6.1 Key points

- Transactions in a TBO can be recalled at any time before the TBO is settled.
- If a transaction is recalled when the TBO is in an *Unconfirmed* status:
  - the hash (#) will be removed from the surviving transactions in the Queue management functions; and
  - the TBO will be assigned a status of Unavailable.
- If a transaction is recalled when the TBO is in a *Confirmed Pend Rel* to *Confirmed Pend Settle* status, the following also occurs:
  - the surviving transactions are released to the System Queue for normal settlement with an ESA Status of *Deferred* automatically applied.
- Refer to TBO transition summary table (section 1.9) for the outcomes associated with successfully recalling a transaction in a TBO.

#### 6.2 Recalling transactions in a TBO

Transactions in a TBO can be recalled at any time before the TBO is settled. Transactions are recalled from their originating feeder system (for example, a SWIFT payment would have to be recalled via an AIF recall request).

This example assumes that a RITS Cash Transfer is to be recalled. Select the **Queue Mgt** tab from the Cash Account tab on the menu and recall the transaction. Refer to *ESA Management User Guide* for more details.

## **Recalling Transactions in a TBO**

Place a tick in the **Recall** box on the row of the transaction to recall. Note that transactions included in TBOs are marked with a hash (#). Press **Submit** to recall the transaction(s).

| Queu        | ed Pay      | ments       | : Manag       | ement -       | Cas           | h Acco      | ount St       | tatus/I   | Recall Ca     | sh T         | ransf     | fers   |         |        | S     |
|-------------|-------------|-------------|---------------|---------------|---------------|-------------|---------------|-----------|---------------|--------------|-----------|--------|---------|--------|-------|
| Enquiry     | Filter      |             |               |               |               |             |               |           |               |              |           |        |         |        | 8     |
| Owr         | BQLQ        | 2E 💌        | Othe          | er Bank All   |               |             | Eve           | ning All  | •             | ٦            | Fransad   | tions  | All 👻   | ]      |       |
| Source      |             | Ba          | atch All      | - SW          |               |             | Dire          | ction Bo  | th 🔻          |              | Amo       | ount [ |         | _      |       |
| Cash        |             |             |               |               | 1             | -           | ]             |           |               |              | -d/Or     | Г      | And -   | ſ      |       |
| Casi        | All         |             |               | Credit [A     | 1             |             | <u> </u>      | ESA JAI   |               |              |           |        |         | l      | _     |
|             |             |             |               |               |               |             |               |           |               |              | F         | ind    | Clear   | Export |       |
| Advance     | <u>d</u>    |             |               |               |               |             |               |           |               |              |           |        |         |        | 8     |
| Summar      | ¥           |             |               |               |               |             |               |           |               |              |           |        |         |        | 8     |
|             |             |             |               |               |               |             |               | Amount    | No.           |              |           |        |         |        |       |
|             |             |             |               |               | Q             | ueued I     | (nward \$     | 222.00    | 1             |              |           |        |         |        |       |
|             |             |             |               |               | Que           | eued O      | utward 💲      | 888.00    | 3             |              |           |        |         |        |       |
|             |             |             |               |               |               |             |               |           | 4 Records fo  | ound         | [First    | Prev   | ious] 1 | [Next  | Last] |
| Time<br>Rec | Pay<br>Bank | Rec<br>Bank | Pay<br>Branch | Rec<br>Branch | Eve<br>Flag ≑ | Post<br>9AM | Trans<br>Type | Ar        | mount 🔶       | CS<br>Old \$ | SH<br>New | CR 💠   | ESA \$  | Recall |       |
| 16:05:28    | ROYC        | BQLQ        | ROYC2E        | BQLQ2E        |               |             | CASHR         |           | \$222.00      |              |           |        |         |        | #     |
| 16:05:41    | BQLQ        | ROYC        | BQLQ2E        | ROYC2E        |               |             | CASHP         |           | -\$111.00     | Ρ            |           | Р      | D       |        | #     |
| 16:06:16    | BQLQ        | ROYC        | BQLQ2E        | ROYC2E        |               |             | CASHP         |           | -\$333.00     | Ρ            | Pv        | Р      | D       |        | #     |
| 16:29:35    | BQLQ        | HKBA        | BQLQ2E        | HKBA2E        |               |             | CASHP         |           | -\$444.00     | Р            | P         | P      | D       |        |       |
|             |             |             |               |               |               |             |               |           |               |              |           |        |         |        |       |
|             |             |             |               |               |               |             |               |           |               |              |           |        |         |        |       |
|             |             |             |               |               |               |             |               |           |               |              |           |        |         |        |       |
|             |             |             |               |               |               |             |               |           |               |              |           |        |         |        |       |
|             |             |             |               |               |               |             |               |           |               |              |           |        |         |        |       |
|             |             |             |               |               |               |             |               |           |               |              |           |        |         |        |       |
|             |             |             |               |               |               |             |               |           |               |              |           |        |         |        |       |
|             |             |             |               |               |               |             |               |           |               |              |           |        |         |        |       |
|             |             |             |               |               |               |             |               |           |               |              |           |        |         |        |       |
|             |             |             |               |               |               |             | Outrasit      |           |               |              |           |        |         |        |       |
|             |             |             |               |               |               |             | Submit        |           |               |              |           |        |         |        |       |
|             |             |             | An            | asterisk (*   | ) next t      | o a mn      | emonic in     | dicates A | ustraclear b  | ranch        |           |        |         |        |       |
|             |             | A has       | sh (#) next   | to a trans    | action i      | ndicate     | s that it i   | s include | d in a target | ed bila      | ateral o  | offset |         |        |       |
|             |             |             |               |               |               |             |               |           | -             |              |           |        |         |        |       |
|             |             |             |               |               |               |             |               |           |               |              |           |        |         |        |       |

#### **Recalling Transactions in a TBO**

The TBO Status becomes Unavailable.

| Targeted Bila  | teral Offs | et Management                 |             |                  | Ś                         |
|----------------|------------|-------------------------------|-------------|------------------|---------------------------|
| Enquiry Filter |            |                               |             |                  | 8                         |
| Other Bank All | •          | Targeted Bilateral Offset Sta | tus All     | Ext TRN          |                           |
|                |            |                               |             |                  | Find Clear                |
|                |            |                               | 3 Reco      | rds found [First | Previous] 1 [Next   Last] |
| Offset ID      | Initiator  | Confirmer                     | Status      | A                | ssigned at                |
| 00029860       | BQLQ       | ROYC                          | Deleted     | 1                | 5:26:17                   |
| 00029884       | BQLQ       | ROYC                          | Settled     | 1                | 5:34:07                   |
| 00029914       | ROYC       | BQLQ                          | Unavailable | 1                | 6:35:41                   |
|                |            |                               |             |                  |                           |
|                |            |                               |             |                  |                           |

Click on the TBO to retrieve the details of the TBO. Note that in 'History', the status is changed from *Unconfirmed* to *Unavailable*.

| Targe       | Targeted Bilateral Offset Details |             |               |               |           |       |                        |             |              |          |      |      |    |     |
|-------------|-----------------------------------|-------------|---------------|---------------|-----------|-------|------------------------|-------------|--------------|----------|------|------|----|-----|
| Offset I    | D                                 | 00          | 0029914       |               | Statu     | 5     | Unavailable            |             | Ass          | igned at | 16:3 | 35:4 | 1  | _   |
| Time<br>Rec | Pay<br>Bank                       | Rec<br>Bank | Pay<br>Branch | Rec<br>Branch | Ev<br>Fla | ie Ex | kt TRN                 |             | Tran<br>Type | Amount   | С    | ѕн   | CR | ESA |
| 16:05:28    | ROYC                              | BQLQ        | ROYC2E        | BQLQ2E        |           | RJ    | ITS11939335            |             | CASHR        | \$222.0  | 00   |      |    |     |
| 16:05:40    | BQLQ                              | ROYC        | BQLQ2E        | ROYC2E        |           | RJ    | ITS11939336            |             | CASHP        | -\$111.0 | 00   |      |    |     |
| 16:06:16    | BQLQ                              | ROYC        | BQLQ2E        | ROYC2E        |           | RI    | ITS11939337            |             | CASHP        | -\$333.0 | 00   |      |    |     |
|             |                                   |             | His           | tory          |           |       |                        |             |              |          |      |      |    |     |
| Status      |                                   |             | A             | ssigned at    |           | User  | - Logon                |             |              |          |      |      |    |     |
| Unconfirm   | ned                               |             | 1             | 6:06:38       |           | ROY   | C2E02                  |             |              |          |      |      |    |     |
| Unavailab   | le                                |             | 1             | 6:35:41       |           | SYS   | TEM                    |             |              |          |      |      |    |     |
|             |                                   |             | An            | asterisk (*   | ) next    | to a  | Close<br>mnemonic indi | cates Austr | aclear bra   | anch     |      |      |    |     |

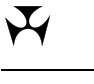

## **Recalling Transactions in a TBO**

The surviving payment(s) are allocated a *Deferred* (`D') ESA Status when they are released for normal settlement.

| Queued Payments Management - ESA/Credit Status                                                |  |  |  |  |  |  |  |  |  |  |
|-----------------------------------------------------------------------------------------------|--|--|--|--|--|--|--|--|--|--|
| Enquiry Filter                                                                                |  |  |  |  |  |  |  |  |  |  |
| Own BQLQ2E  Other Bank All Evening Flag All  Transactions All                                 |  |  |  |  |  |  |  |  |  |  |
| Source All Batch All SWIFT MT Direction Both Amount                                           |  |  |  |  |  |  |  |  |  |  |
| Cash All Credit All ESA All And/Or And                                                        |  |  |  |  |  |  |  |  |  |  |
| Find Clear Export                                                                             |  |  |  |  |  |  |  |  |  |  |
| Advanced                                                                                      |  |  |  |  |  |  |  |  |  |  |
| Summary                                                                                       |  |  |  |  |  |  |  |  |  |  |
| ESA Balance \$038 573 318 76 Amount No                                                        |  |  |  |  |  |  |  |  |  |  |
| ESA Sub-Limit \$920,000,000.00 Oueued Inward \$222.00 1                                       |  |  |  |  |  |  |  |  |  |  |
| ESA Active Balance \$18,573,318.76 Queued Outward \$777.00 2                                  |  |  |  |  |  |  |  |  |  |  |
|                                                                                               |  |  |  |  |  |  |  |  |  |  |
| Calculated Net ESA Position \$938,572,763.76 (See qualifications on ESA Position screen)      |  |  |  |  |  |  |  |  |  |  |
| Queued outward totals include queued 2nd-leg RBA Repos                                        |  |  |  |  |  |  |  |  |  |  |
| 3 Records found [First   Previous] 1 [Next   Las                                              |  |  |  |  |  |  |  |  |  |  |
| Time Pay Rec Pay Rec Eve Post Trans Amount CSH CSH CR ESA                                     |  |  |  |  |  |  |  |  |  |  |
| 16:05:28 ROYC BQLQ ROYC2E BQLQ2E CASHR \$222.00                                               |  |  |  |  |  |  |  |  |  |  |
| 16:06:16 BQLQ ROYC BQLQ2E ROYC2E CASHP -\$333.00 P P P D D                                    |  |  |  |  |  |  |  |  |  |  |
| 16:29:35 BQLQ HKBA BQLQ2E HKBA2E CASHP -\$444.00 P P P D D                                    |  |  |  |  |  |  |  |  |  |  |
|                                                                                               |  |  |  |  |  |  |  |  |  |  |
|                                                                                               |  |  |  |  |  |  |  |  |  |  |
|                                                                                               |  |  |  |  |  |  |  |  |  |  |
|                                                                                               |  |  |  |  |  |  |  |  |  |  |
|                                                                                               |  |  |  |  |  |  |  |  |  |  |
|                                                                                               |  |  |  |  |  |  |  |  |  |  |
|                                                                                               |  |  |  |  |  |  |  |  |  |  |
|                                                                                               |  |  |  |  |  |  |  |  |  |  |
|                                                                                               |  |  |  |  |  |  |  |  |  |  |
|                                                                                               |  |  |  |  |  |  |  |  |  |  |
| Submit                                                                                        |  |  |  |  |  |  |  |  |  |  |
| An asterisk (*) next to a mnemonic indicates Austraclear branch                               |  |  |  |  |  |  |  |  |  |  |
| A hash (#) next to a transaction indicates that it is included in a targeted bilateral offset |  |  |  |  |  |  |  |  |  |  |
|                                                                                               |  |  |  |  |  |  |  |  |  |  |

#### **TBO Report**

## 7. TBO REPORT

## 7.1 Key points

- This report shows the progress of TBOs entered into by the Member.
- The report is available for the current day or any of the past five business days.
- Available in both pdf and Excel formats.

#### 7.2 TBO Report

Select the Targeted Bilateral Offset Report from the list of reports shown in Member Reports. The following screen is displayed.

| Targeted Bilateral Offset Report            | e de la companya de la companya de |
|---------------------------------------------|----------------------------------------------------------------------------------------------------|
| Enquiry Filter                              | 8                                                                                                    |
| Member All Targeted Bilateral Offset Status | All Date From 08-May-2009                                                                                                    |
| Ext TRN                                     | Date To 08-May-2009                                                                                                    |
|                                             | Cancel Find Clear Export Excel                                                                                                    |
|                                             |                                                                                                    |

#### 7.2.1 Filter criteria

| Field                 | Description                                                                                                    |
|-----------------------|----------------------------------------------------------------------------------------------------|
| Member/<br>Other Bank | Defaults to All. Select a counterparty's four-character mnemonic or leave as All to view TBOs with all Members.                   |
| TBO Status            | Defaults to All. Select from Unconfirmed, Confirmed Pend Rel,<br>Confirm Pend Settle, Settled, Unavailable, Unsettled or Deleted. |
| Date From/ To         | Defaults to the current date. Select the current date or any of the previous 5 business days.                                     |
| Ext TRN               | Enter the External Transaction ID of a payment to find the TBO it is in.                                                          |

#### 7.2.2 Actions

| Button | Description                                                                                                    |  |  |  |  |  |  |  |  |  |
|--------|----------------------------------------------------------------------------------------------------|--|--|--|--|--|--|--|--|--|
| Find   | Select <b>Find</b> to access the data.                                                                         |  |  |  |  |  |  |  |  |  |
| Clear  | Select $\ensuremath{\textbf{Clear}}$ to return the filter criteria to the default settings and clear the list. |  |  |  |  |  |  |  |  |  |
| Cancel | Select <b>Cancel</b> to return to the Member Reports selection screen.                                         |  |  |  |  |  |  |  |  |  |
| Export | Select <b>Export</b> (in conjunction with PDF/Excel) to download the report in PDF or Excel format.            |  |  |  |  |  |  |  |  |  |

| $\mathbf{A}$ |  |
|--------------|--|
| RITS         |  |

### **TBO Report**

**PDF/Excel** 

Select required format of report.

#### Finding data for on-screen viewing and printing 7.3

Untick the Export check box and select Find to display the results on screen as per the filter criteria entered. The following screen is displayed.

| Targe          | ted Bila          | teral Offset Report                                                    |           |                    |          |             | Å        |  |  |  |  |  |
|----------------|-------------------|------------------------------------------------------------------------|-----------|--------------------|----------|-------------|----------|--|--|--|--|--|
| Enquiry Filter |                   |                                                                        |           |                    |          |             |          |  |  |  |  |  |
| Member         | All               | Targeted Bilateral Offset Status     All     Date From     07-May-2009 |           |                    |          |             |          |  |  |  |  |  |
| Ext TRN        |                   |                                                                        |           |                    |          |             |          |  |  |  |  |  |
|                |                   |                                                                        |           |                    |          |             |          |  |  |  |  |  |
| Offeren ID     | Marchan           |                                                                        | American  | Chabura            |          | Data        | Time     |  |  |  |  |  |
| 00031869       | ROYC              | EXT TRN<br>RTTS11946246                                                | 4300.00   | Status             | BOYC2E02 | 07-May-2009 | 10:34:52 |  |  |  |  |  |
| 00001000       | BOLO              | RITS11946247                                                           | -\$100.00 | oncommed           | ROTOLEUL | 07 may 2005 | 10.04.02 |  |  |  |  |  |
|                | BOLO              | RITS11946248                                                           | -\$800.00 |                    |          |             |          |  |  |  |  |  |
|                |                   |                                                                        |           |                    |          |             |          |  |  |  |  |  |
|                | ROYC              | RITS11946246                                                           | \$300.00  | Confirmed Pend Rel | BQLQ2E71 | 07-May-2009 | 10:36:34 |  |  |  |  |  |
|                | BQLQ              | RITS11946247                                                           | -\$100.00 |                    |          |             |          |  |  |  |  |  |
|                | BQLQ              | RITS11946248                                                           | -\$800.00 |                    |          |             |          |  |  |  |  |  |
|                |                   |                                                                        |           |                    |          |             |          |  |  |  |  |  |
|                | ROYC              | RITS11946246                                                           | \$300.00  | Deleted            | ROYC2E02 | 07-May-2009 | 10:36:34 |  |  |  |  |  |
|                | BQLQ              | RITS11946247                                                           | -\$100.00 |                    |          |             |          |  |  |  |  |  |
|                | BQLQ RITS11946248 |                                                                        | -\$800.00 |                    |          |             |          |  |  |  |  |  |
|                |                   |                                                                        |           |                    |          |             |          |  |  |  |  |  |
| 00031885       | ROYC              | RITS11946255                                                           | \$3.00    | Unconfirmed        | ROYC2E02 | 07-May-2009 | 10:48:13 |  |  |  |  |  |
|                | BQLQ              | RITS11946251                                                           | -\$1.00   |                    |          |             |          |  |  |  |  |  |
|                |                   |                                                                        |           |                    |          |             |          |  |  |  |  |  |
|                | ROYC              | RITS11946255                                                           | \$3.00    | Confirmed Pend Rel | BQLQ2E02 | 07-May-2009 | 10:49:14 |  |  |  |  |  |
|                | BQLQ              | RITS11946251                                                           | -\$1.00   |                    |          |             |          |  |  |  |  |  |
|                |                   |                                                                        |           |                    |          |             |          |  |  |  |  |  |

## **TBO Report**

## 7.3.1 List headings

| Field     | Description                                                                                                    |
|-----------|----------------------------------------------------------------------------------------------------|
| Offset ID | Displays the unique 8-digit code RITS assigns to the TBO.                                                                                                    |
| Member    | Displays the mnemonic of the Member for the transaction.                                                                                                    |
| Ext TRN   | Displays the External Transaction ID allocated by the paying Member's system for SWIFT and Austraclear payments. For RITS transactions the Ext TRN is the RITS Trans ID with the prefix RITS. |
| Amount    | Displays the amount of the transaction. A payment is denoted by a negative figure in red and a receipt is denoted by a positive figure in black.                                              |
| Status    | Displays the history of the status changes of the TBO (Unconfirmed, Confirmed Pend Rel, Confirm Pend Settle, Settled, Unavailable, Unsettled or Deleted).                                     |
| Вү        | Displays the user ID who has performed the update. An action by the System Queue is displayed as SYSTEM.                                                                                      |
| Date      | Displays the date the update action is performed.                                                                                                    |
| Time      | Displays the time the update action is performed.                                                                                                    |

## 7.3.2 Actions

| Button       | Description                                       |
|--------------|---------------------------------------------------|
| Printer Icon | Select the <b>Printer Icon</b> to print the page. |

#### **TBO Report**

## 7.4 Downloading the report in PDF format

Select **PDF** in the **Excel/PDF** list box, tick the Export check box and select **Find**.

In PDF format, the report looks as follows.

| 👔 Create PDF 🔹 🚑 Combine Files 🔹 🌾 Export 👻 🚔 👻 🔒 Secure 👻 🖉 Sign 🐑 📄 Forms 👻 🏈 Review & Comment 🔹 🕎 🧠 🥚                                                                                                    | >   ₽<br>- |  |  |  |  |  |  |  |  |  |
|----------------------------------------------------------------------------------------------------|------------|--|--|--|--|--|--|--|--|--|
|                                                                                                    |            |  |  |  |  |  |  |  |  |  |
| 🗀 🔁 🖶 🖆 🏠 🖉 🏥 🖃 🧅 💠 1 / 1 🛛 Ib 🕙 🤫 💿 🖲 100% 🔻 😸 🛐 Find                                                                                                    |            |  |  |  |  |  |  |  |  |  |
| 🤝 Sticky Note 🖳 Text Edits 🗸 🚢 🗸 🔏 💷 🗢 🗡 🖊 🔲 🔿 🧪 🧲 Show 🕶                                                                                                    |            |  |  |  |  |  |  |  |  |  |
|                                                                                                    |            |  |  |  |  |  |  |  |  |  |
|                                                                                                    |            |  |  |  |  |  |  |  |  |  |
| 11-May-2009 14:28 Reserve Bank Information & Transfer System                                                                                                    |            |  |  |  |  |  |  |  |  |  |
| Targeted Bilateral Offset Report                                                                                                    |            |  |  |  |  |  |  |  |  |  |
| Offset ID Member Ext TRN Amount Status By Date Time                                                                                                    |            |  |  |  |  |  |  |  |  |  |
| O0031869         ROYC         RITS11945246         \$300.00         Unconfirmed         ROYC2E02         07-May-2009         10:34:52           BQLQ         RITS11945247         -\$100.00         -\$100.00         -\$100.00         -\$100.00         -\$100.00         -\$100.00         -\$100.00         -\$100.00         -\$100.00         -\$100.00         -\$100.00         -\$100.00         -\$100.00         -\$100.00         -\$100.00         -\$100.00         -\$100.00         -\$100.00         -\$100.00         -\$100.00         -\$100.00         -\$100.00         -\$100.00         -\$100.00         -\$100.00         -\$100.00         -\$100.00         -\$100.00         -\$100.00         -\$100.00         -\$100.00         -\$100.00         -\$100.00         -\$100.00         -\$100.00         -\$100.00         -\$100.00         -\$100.00         -\$100.00         -\$100.00         -\$100.00         -\$100.00         -\$100.00         -\$100.00         -\$100.00         -\$100.00         -\$100.00         -\$100.00         -\$100.00         -\$100.00         -\$100.00         -\$100.00         -\$100.00         -\$100.00         -\$100.00         -\$100.00         -\$100.00         -\$100.00         -\$100.00         -\$100.00         -\$100.00         -\$100.00         -\$100.00         -\$100.00         -\$100.00         -\$100.00         -\$100.00 |            |  |  |  |  |  |  |  |  |  |
| ROYC         RITS11946246         \$300.00         Confirmed Pend Rel         BQLQ2E71         07-May-2009         10:36:34           BQLQ         RITS11946247         -\$100.00         -\$100.00         -\$200.00         BQLQ         RITS11946248         -\$800.00                                                                                                    |            |  |  |  |  |  |  |  |  |  |
| ROYC RITS11946246 \$300.00 Deleted ROYC2E02 07-May-2009 10:36:34<br>BQLQ RITS11946247 -\$100.00<br>BQLQ RITS11946248 -\$800.00                                                                                                    |            |  |  |  |  |  |  |  |  |  |
| 00031885 ROYC RITS11946255 \$3.00 Unconfirmed ROYC2E02 07-May-2009 10:48:13<br>BQLQ RITS11946251 -\$1.00                                                                                                    |            |  |  |  |  |  |  |  |  |  |
| ROYC         RITS11946255         \$3.00         Confirmed Pend Rel         BQLQ2E02         07-May-2009         10:49:14           BQLQ         RITS11946251         -\$1.00         -\$1.00         -\$1.00         -\$1.00         -\$1.00         -\$1.00         -\$1.00         -\$1.00         -\$1.00         -\$1.00         -\$1.00         -\$1.00         -\$1.00         -\$1.00         -\$1.00         -\$1.00         -\$1.00         -\$1.00         -\$1.00         -\$1.00         -\$1.00         -\$1.00         -\$1.00         -\$1.00         -\$1.00         -\$1.00         -\$1.00         -\$1.00         -\$1.00         -\$1.00         -\$1.00         -\$1.00         -\$1.00         -\$1.00         -\$1.00         -\$1.00         -\$1.00         -\$1.00         -\$1.00         -\$1.00         -\$1.00         -\$1.00         -\$1.00         -\$1.00         -\$1.00         -\$1.00         -\$1.00         -\$1.00         -\$1.00         -\$1.00         -\$1.00         -\$1.00         -\$1.00         -\$1.00         -\$1.00         -\$1.00         -\$1.00         -\$1.00         -\$1.00         -\$1.00         -\$1.00         -\$1.00         -\$1.00         -\$1.00         -\$1.00         -\$1.00         -\$1.00         -\$1.00         -\$1.00         -\$1.00         -\$1.00         -\$1.00         -\$1.00         -\$1.00 </td <td></td>                    |            |  |  |  |  |  |  |  |  |  |
| ROYC         RITS11946255         \$3.00         Unsettled         SYSTEM         07-May-2009         16:23:10           BQLQ         RITS11946251         -\$1.00         -\$1.00         -\$1.00         -\$1.00         -\$1.00         -\$1.00         -\$1.00         -\$1.00         -\$1.00         -\$1.00         -\$1.00         -\$1.00         -\$1.00         -\$1.00         -\$1.00         -\$1.00         -\$1.00         -\$1.00         -\$1.00         -\$1.00         -\$1.00         -\$1.00         -\$1.00         -\$1.00         -\$1.00         -\$1.00         -\$1.00         -\$1.00         -\$1.00         -\$1.00         -\$1.00         -\$1.00         -\$1.00         -\$1.00         -\$1.00         -\$1.00         -\$1.00         -\$1.00         -\$1.00         -\$1.00         -\$1.00         -\$1.00         -\$1.00         -\$1.00         -\$1.00         -\$1.00         -\$1.00         -\$1.00         -\$1.00         -\$1.00         -\$1.00         -\$1.00         -\$1.00         -\$1.00         -\$1.00         -\$1.00         -\$1.00         -\$1.00         -\$1.00         -\$1.00         -\$1.00         -\$1.00         -\$1.00         -\$1.00         -\$1.00         -\$1.00         -\$1.00         -\$1.00         -\$1.00         -\$1.00         -\$1.00         -\$1.00         -\$1.00         -\$1.00                                              |            |  |  |  |  |  |  |  |  |  |
| 00031891 ROYC RITS11946256 \$4.00 Unconfirmed ROYC2E02 07-May-2009 10:48:33<br>BQLQ RITS11946252 -\$2.00                                                                                                    |            |  |  |  |  |  |  |  |  |  |
| ROYC         RITS11946256         \$4.00         Unsettled         SYSTEM         07-May-2009         16:23:10           BQLQ         RITS11946252         -\$2.00         -\$2.00         -\$2.00         16:23:10                                                                                                    |            |  |  |  |  |  |  |  |  |  |
| \$26 x 11.69 in                                                                                                    | <b>•</b>   |  |  |  |  |  |  |  |  |  |

 $\mathbf{H}$ 

## **TBO Report**

## 7.5 Downloading the report in Excel format

Select **Excel** in the **Excel/PDF** list box, tick the Export check box and select **Find**.

In Excel format, the report looks as follows.

| M    | licrosoft Ex              | kcel - TBC | )_REPOR         | 1070509         |                          |                                               |                 |            |                       |            |       |          |            |                |        |
|------|---------------------------|------------|-----------------|-----------------|--------------------------|-----------------------------------------------|-----------------|------------|-----------------------|------------|-------|----------|------------|----------------|--------|
| ंष्य | <u>F</u> ile <u>E</u> dit | ⊻iew       | Insert          | F <u>o</u> rmat | <u>T</u> ools <u>D</u> a | ta <u>W</u> indow                             | Help            |            |                       |            |       |          | Type a que | stion for help | <br>đΧ |
| 10   | pi 🖂 🛛                    | A 🗐 L      | a 🛯             | ABC 👸           | X 🗈 🛙                    | 🚬 – 🍼 🛛 🖉                                     | ) - (°I -       | 🔍 Σ - 🗍    |                       | 100%       | - 🕜 🗋 |          |            |                |        |
| :    | din the C                 |            |                 | ×               |                          |                                               |                 |            |                       | ~          |       |          |            |                |        |
| : 🔤  |                           |            |                 | ©   ⊻           |                          | WREPIY WITH                                   | <u>c</u> hanges | Ena Review | Ŧ                     |            |       |          |            |                |        |
|      |                           | Arial      |                 | - 10            | ) <b>- B</b>             | ΙÜ∣≣                                          |                 | -a- \$ %   | • •.00 .00<br>•.€ 00. |            | - 🎂   | • 🔺 • ], |            |                |        |
|      | K11                       | -          | fx.             |                 |                          |                                               |                 |            |                       |            |       |          |            |                | <br>   |
|      | A                         | B          |                 | C               | D                        |                                               | E               | F          | G                     | H          |       | J        | K          | L              | M      |
| 1    | Offset ID                 | Membe      | er Ex           | d IRN           | Amoun                    | t Sta                                         | ntus            | Ву         | Date                  | Lime       | _     |          |            |                |        |
| 2    | 31869                     | ROYC       | RITS            | 11946246        | \$ \$300.00              | ) Unconfirm                                   | ed              | ROYC2E02   | 2 07-May-0            | 9 10:34:5  | 2     |          |            |                |        |
| 3    |                           | BQLQ       | RITS            | 11946247        | -\$100.00                | )                                             |                 |            |                       |            |       |          |            |                |        |
| 4    |                           | BQLQ       | RITS            | 11946248        | 3 -\$800.00              | )                                             |                 |            |                       |            |       |          |            |                |        |
| 5    |                           |            |                 |                 |                          |                                               |                 |            |                       |            |       |          |            |                |        |
| 6    |                           | ROYC       | RITS            | 11946248        | \$ \$300.00              | ) Confirmed                                   | Pend Rel        | BQLQ2E71   | 07-May-0              | 9 10:36:3  | 4     |          |            |                |        |
| 7    |                           | BQLQ       | RITS            | 11946247        | -\$100.00                | )                                             |                 |            |                       |            |       |          |            |                |        |
| 8    |                           | BQLQ       | RITS            | 11946248        | 3 -\$800.00              | )                                             |                 |            |                       |            |       |          |            |                |        |
| 9    |                           |            |                 |                 |                          |                                               |                 |            |                       |            |       |          |            |                |        |
| 10   |                           | ROYC       | RITS            | 11946248        | 6 \$300.00               | ) Deleted                                     |                 | ROYC2E02   | 2 07-May-0            | 9 10:36:3  | 4     |          |            |                |        |
| 11   |                           | BQLQ       | RITS            | 11946247        | -\$100.00                | )                                             |                 |            |                       |            |       |          |            |                |        |
| 12   |                           | BQLQ       | RITS            | 11946248        | -\$800.00                | )                                             |                 |            |                       |            |       |          |            |                |        |
| 13   |                           |            |                 |                 |                          |                                               |                 |            |                       |            |       |          |            |                |        |
| 14   | 31885                     | ROYC       | RITS            | 11946255        | 5 \$3.00                 | ) Unconfirm                                   | ed              | ROYC2E02   | 2 07-May-0            | 9 10:48:13 | 3     |          |            |                |        |
| 15   |                           | BQLQ       | RITS            | 11946251        | -\$1.0                   | )                                             |                 |            | -                     |            |       |          |            |                |        |
| 16   |                           |            |                 |                 |                          |                                               |                 |            |                       |            |       |          |            |                |        |
| 17   |                           | ROYC       | RITS            | 11946255        | 5 \$3.00                 | ) Confirmed                                   | Pend Rel        | BQLQ2E02   | 07-May-0              | 9 10:49:14 | 4     |          |            |                |        |
| 18   |                           | BQLQ       | RITS            | 11946251        | -\$1.0                   | )                                             |                 |            |                       |            |       |          |            |                |        |
| 19   |                           |            |                 |                 |                          |                                               |                 |            |                       |            |       |          |            |                |        |
| 20   |                           | ROYC       | RITS            | 11946255        | 5 \$3.00                 | ) Unsettled                                   |                 | SYSTEM     | 07-May-0              | 9 16:23:10 | )     |          |            |                |        |
| 21   |                           | BQLQ       | RITS            | 11946251        | -\$1.0                   | )                                             |                 |            | -                     |            |       |          |            |                |        |
| 22   |                           |            |                 |                 |                          |                                               |                 |            |                       |            |       |          |            |                |        |
| 23   | 31891                     | ROYC       | RITS            | 11946256        | 6 \$4.00                 | ) Unconfirm                                   | ed              | ROYC2E02   | 2 07-May-0            | 9 10:48:3  | 3     |          |            |                |        |
| 24   |                           | BQLQ       | RITS            | 11946252        | -\$2.00                  | )                                             |                 |            |                       |            |       |          |            |                |        |
| 25   |                           |            |                 |                 |                          |                                               |                 |            |                       |            |       |          |            |                |        |
| 26   |                           | ROYC       | RITS            | 11946258        | 5 \$4.00                 | ) Unsettled                                   |                 | SYSTEM     | 07-May-0              | 9 16:23:10 | כ     |          |            |                |        |
| 77   |                           |            | піте-<br>то7050 | 110.40050<br>9  | n 🖬 🗠                    | ۱ <u>ــــــــــــــــــــــــــــــــــــ</u> |                 |            |                       |            |       |          |            |                | , Č    |
| 1.4  | • • • • • • • • • • • •   | O_KEPOR    | 107030          | 3/              |                          |                                               |                 |            |                       |            |       |          | 1          | lan na l       |        |
| Read | iy                        |            |                 |                 |                          |                                               |                 |            |                       |            |       |          |            | NUM            | /      |

# $\mathbf{H}$